# MICROSOFT TEAMS LE GUIDE PRATIQUE POUR LES ÉLÉVES

Des fiches pratiques pour aider nos élèves à maîtriser les bases de Teams

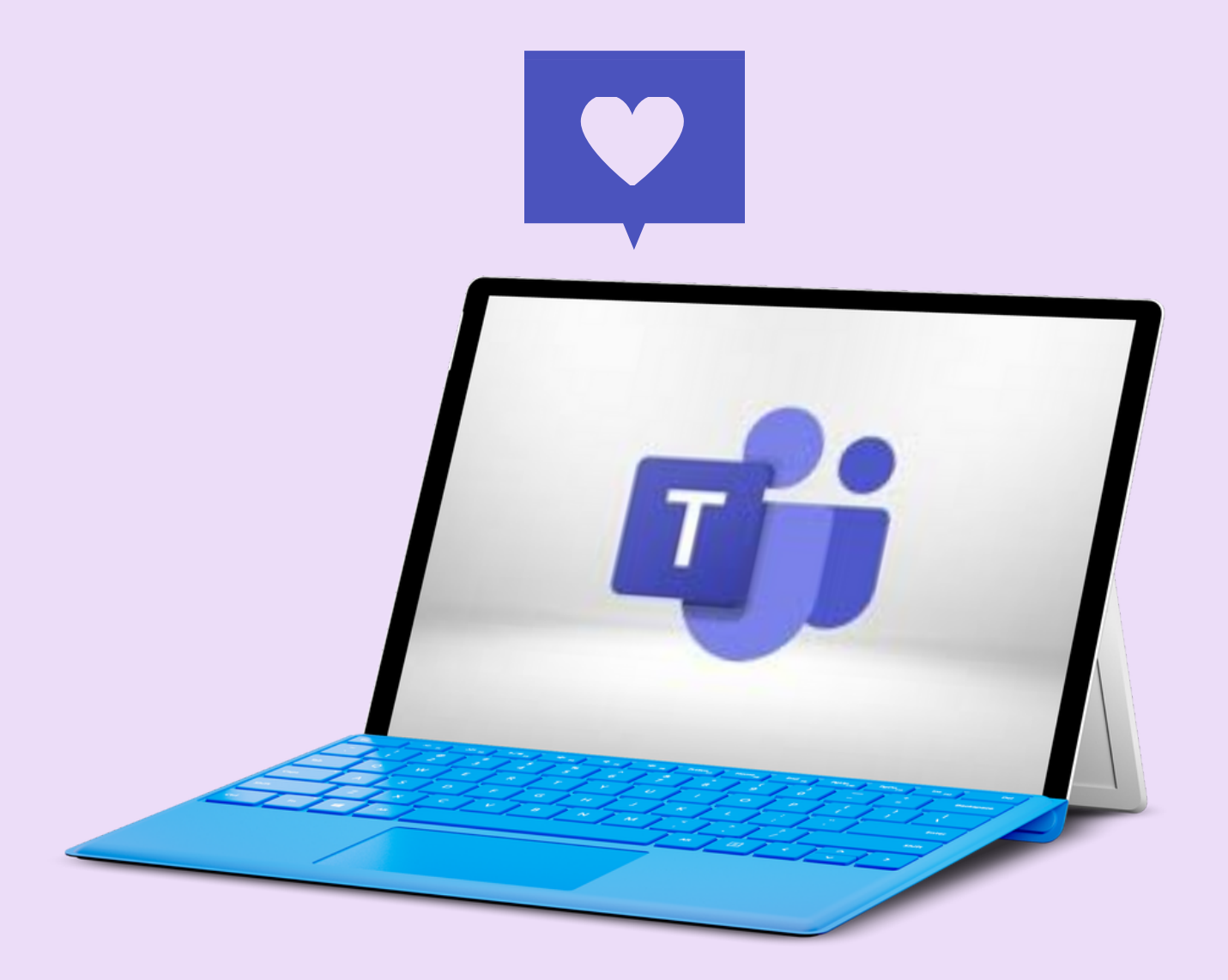

Réalisé par TOMMY BERBEN

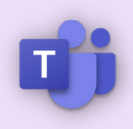

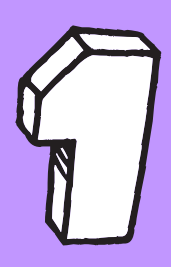

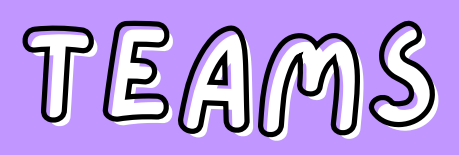

# **Comment se connecter ?**

# AS-TU TOUT SOUS LA MAIN POUR DÉMARRER ?

Avant de commencer, tu dois avoir un smartphone, une tablette ou un ordinateur. Tu peux télécharger l'application Teams depuis l'AppStore (iOS) ou le Playstore (Android). Pour *ta première connexion*, je te conseille de te diriger vers le site **office.com** dans un navigateur internet.

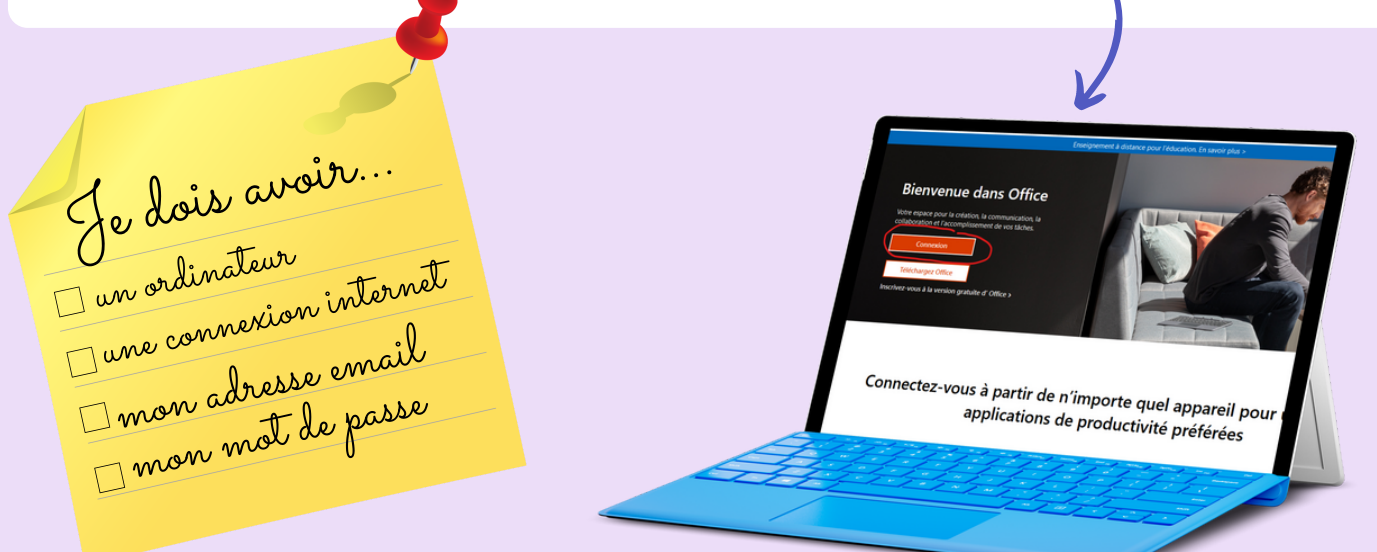

# CHANGE TON MOT DE PASSE

#### Clique sur **connexion**.

- 1. Tu devras alors introduire l'adresse mail fournie par ton école.
- 2. Ecris le mot de passe temporaire en faisant bien attention à tous les caractères.
- 3. La dernière étape est la plus importante puisqu'on te demande de retaper le mot de passe temporaire sur la première ligne et inventer un nouveau mot de passe.

| Microsoft                           | Microsoft                                                | 2 | Mettre à jour votre mot de passe                 |
|-------------------------------------|----------------------------------------------------------|---|--------------------------------------------------|
| Se connecter                        | $\leftarrow \ {\sf mickey.mouse@saintebegge-student.be}$ |   | Vous devez mettre à jour votre mot de passe, car |
| mickey.mouse@saintebegge-student.be | Entrez le mot de passe                                   |   | mot de passe a expiré.                           |
| Pas de compte ? Créez-en un !       | •••••                                                    |   | Mot de passe actuel                              |
| Votre compte n'est pas accessible ? | Jai oublié mon mot de passe                              |   | Nouveau mot de passe                             |
| Retour Suivant                      | Se connecter                                             |   | Confirmer le mot de passe                        |

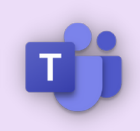

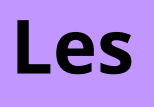

# **règles d'or** pour créer un bon mot de passe **\*\*\***

moins 12 caractères

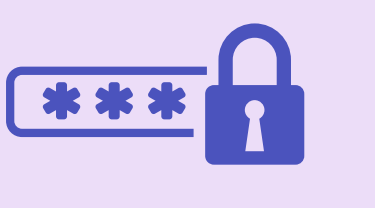

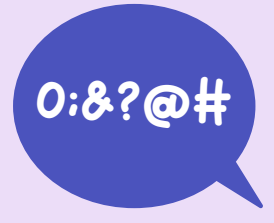

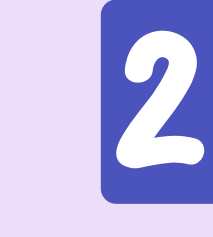

Utilise des majuscules, des minuscules, des chiffres et des caractères spéciaux

Choisis un mot de passe d'au

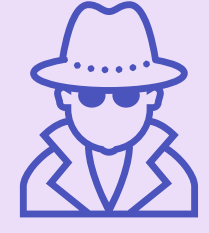

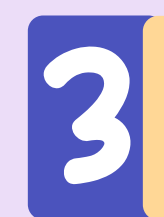

Opte pour un mot de passe anonyme, qui ne comporte pas d'informations personnelles (date de naissance, nom de ton animal, ...)

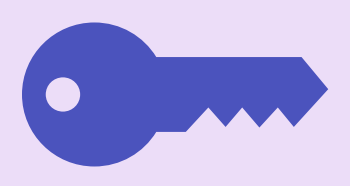

Privilégie des mots de passe différents pour chaque compte (réseaux sociaux, teams, mail)

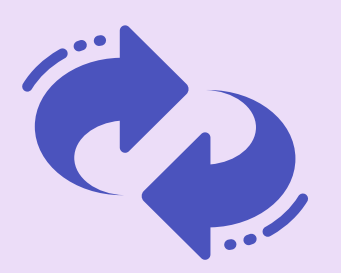

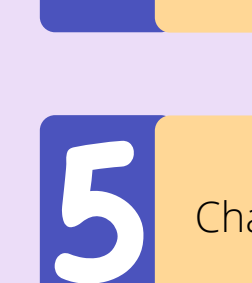

Change ton mot de passe régulièrement

#### ASTUCE

Il existe des générateurs permettant de te donner des mots de passe aléatoires. C'est très pratique, mais n'oublie pas de le noter quelque part. **www.motdepasse.xyz** 

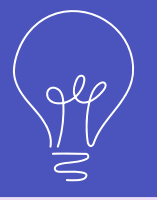

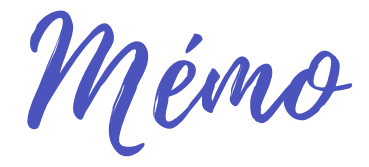

**MOT DE PASSE** 

# TITRE:

**IDENTIFIANT:** 

**MOT DE PASSE:** 

SITE:

# TITRE:

**IDENTIFIANT:** 

**MOT DE PASSE:** 

SITE:

# TITRE

**IDENTIFIANT:** 

**MOT DE PASSE:** 

SITE:

# TITRE:

**IDENTIFIANT:** 

MOT DE PASSE:

SITE:

# TITRE

**IDENTIFIANT:** 

**MOT DE PASSE:** 

SITE:

# TITRE:

**IDENTIFIANT:** 

**MOT DE PASSE:** 

SITE:

# TITRE

**IDENTIFIANT:** 

MOT DE PASSE:

SITE:

# TITRE

**IDENTIFIANT:** 

**MOT DE PASSE:** 

SITE:

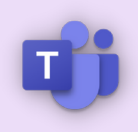

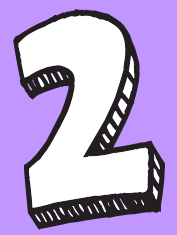

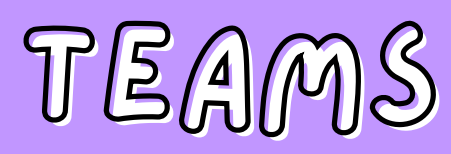

# Démarrer et installer Microsoft Teams

# DEPUIS LE PANNEAU PRINCIPAL D'OFFICE

| # (B)         | Office 365 | DEPUIS MON NAVIGATEUR 🛛 🔁 😂 📀 🧭                                                                                                    |
|---------------|------------|----------------------------------------------------------------------------------------------------|
| n I           |            | Teams est disponible directement depuis ton navigateur internet, ainsi tu                                                                                                    |
| ⊕<br><b>∞</b> |            | → OFFICE.COM                                                                                                    |
| ×.            |            |                                                                                                    |
| •             |            | DEPOIS L'APPLICATION DE BOREAU                                                                                                    |
| •             |            | Une application de bureau est un logiciel à <b>télécharger</b> et <b>installer</b> sur<br>un ordinateur. Tu peux télécharger <i>Teams</i> et l'installer, c'est très facile ! |
| •             |            | www.microsoft.com/fr-be/microsoft-teams/download-app                                                                                                    |
| a.            |            | A STATE OF THE SECOND                                                                                                    |
| ₩ ←           |            | -Teams est ici                                                                                                    |
|               |            |                                                                                                    |

# SUR SMARTPHONE OU TABLETTE

Une **application** *Microsoft Teams* est disponible sur les différents store. Pour la télécharger, il suffit de te rendre sur l'*AppStore* ou le *Playstore* en fonction su modèle de ton smartphone ou ta tablette et rechercher *TEAMS*. Tu reconnaitras très facilement le logo (*celui repris en haut à droite de cette fiche*).

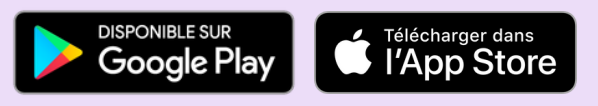

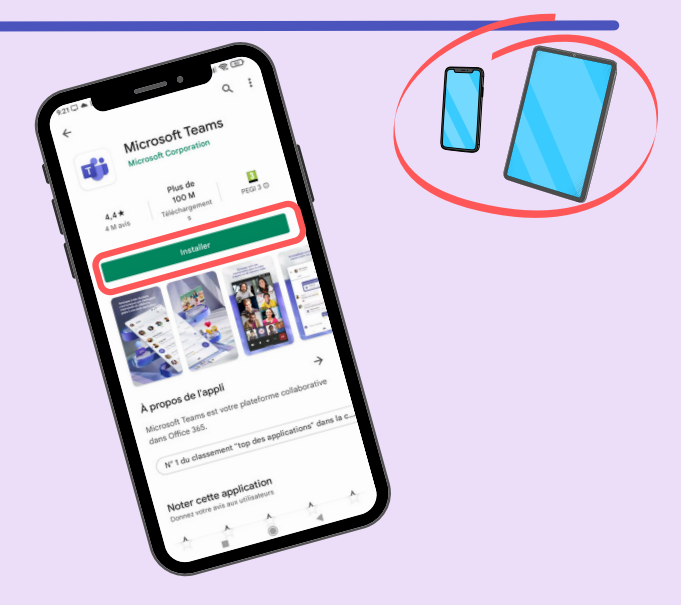

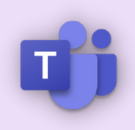

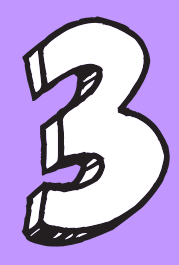

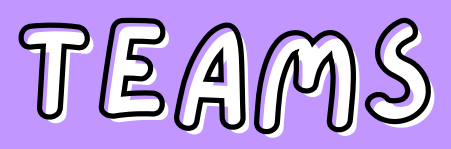

# Rejoindre et accéder à ma classe

# UNE ÉQUIPE, C'EST QUOI ?

Une équipe, c'est un groupe. Sur Teams, tu peux rejoindre une **équipe** crée par tes professeurs et te permettant de **discuter**, **interagir** et **partager** des documents et toutes sortes de fichiers.

Par exemple, ton professeur peut déposer les feuilles d'exercices distribuées en classe ou annoncer la date de la prochaine évaluation.

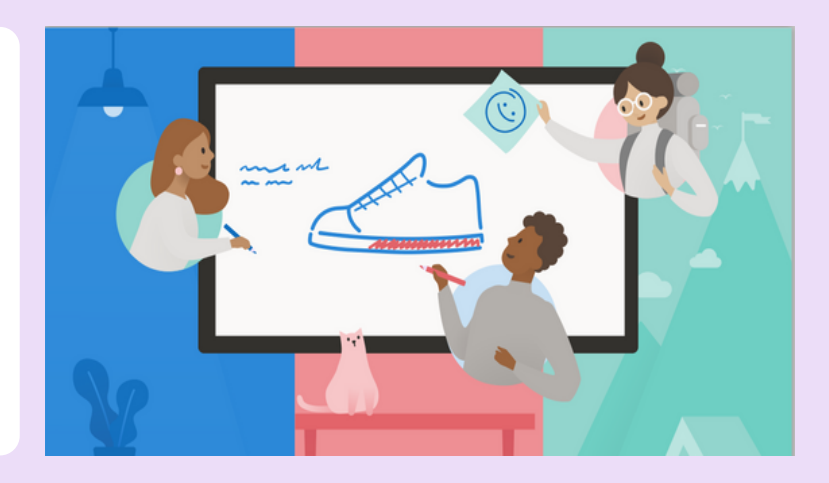

# REJOINDRE UNE ÉQUIPE

Il y a plusieurs façon de rejoindre une équipe.

Т

- Ton professeur t'ajoute dans l'équipe et dans ce cas, tu n'as rien à faire. Ce nouveau groupe apparaîtra tout seul !
- Ton professeur te donne un **code d'équipe** composé de *lettres minuscules* et de chiffres (par exemple *wiyvgg2*)

# COMMENT ENTRER LE CODE D'ÉQUIPE

Dans le cas où ton professeur te donne un **code d'équipe** permettant de t'ajouter en tant que membre, il faut l'encoder toi-même. *C'est très simple !* 

- Sélectionne **Equipes** dans le volet de gauche et clique sur **Rejoindre ou créer une équipe** (en haut à droite).
- Un cadre Entrez le code est prévu pour que tu puisses indiquer celui-ci.

|                                            | MM                                |
|--------------------------------------------|-----------------------------------|
| Rejoindre une équipe à l'aide<br>d'un code | 영 운 Rejoindre ou créer une équipe |
| Entrez le code                             |                                   |
| Rejoindre l'équipe                         |                                   |

# **U**

# Rejoindre et accéder à ma classe

# ET SUR MON SMARTPHONE

Sur ton smartphone ou ta tablette, l'opération est sensiblement la même. Il est donc également possible d'indiquer le code d'équipe fourni par ton professeur.

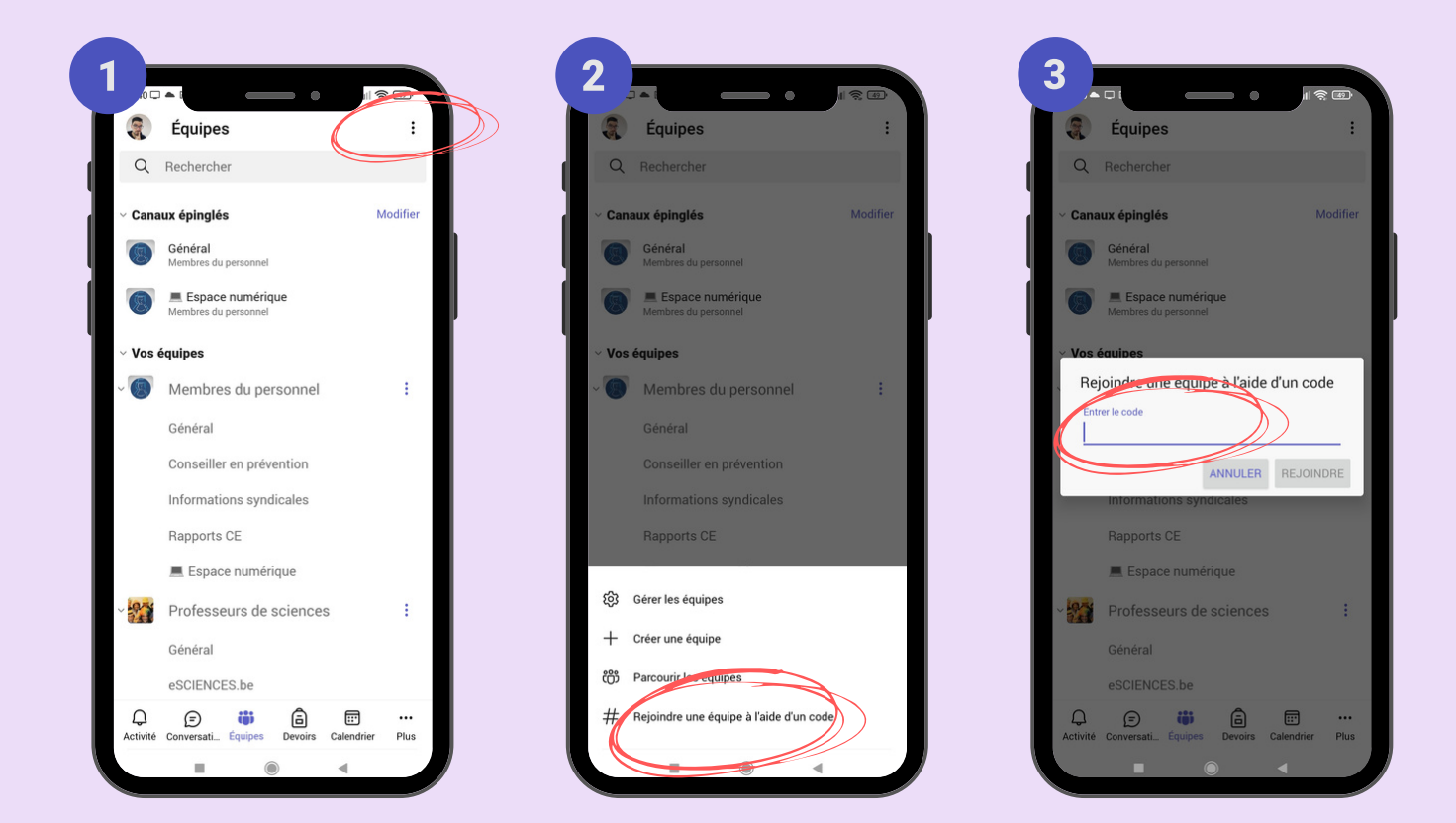

Ouvre l'application **Teams**.

- 1. Dans le coin supérieur droit de l'écran, clique sur les "..."
- 2.Sélectionne "Rejoindre une équipe à l'aide d'un code"
- 3. Ecris le code de l'équipe donné par ton prof en respectant bien les caractères. Il n'y a pas de majuscule dans les codes d'équipe, seulement des lettres minuscules et des chiffres.

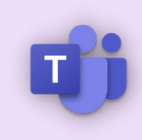

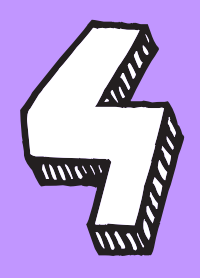

Activité

Ð

ij

Équipes

Ô

Devoirs

Calendri

 $\square$ 

Ce menu se trouve à

gauche

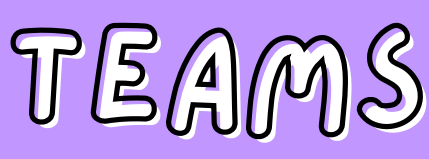

# Découvrir l'interface

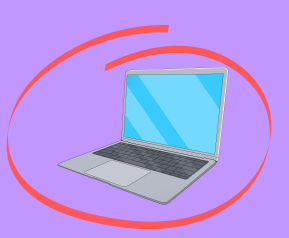

sur ton ordinateur

#### NOTIFICATIONS

Ne **rate aucune information** grâce au centre d'activité. Tu y trouveras toutes tes notifications, les *likes*, les nouvelles publications, les messages importants et ceux dans lesquels tu es mentionné avec le symbole **@**.

#### MESSAGES

Il s'agit de **conversations privées ou en groupe**. Tu as donc la possibilité de contacter tes copains de classe ou ton professeur sans que toute l'école soit au courant. *Attention tout de même, les messages ne doivent concerner que l'école !* 

#### EQUIPES

C'est ici que tu retrouveras toutes les équipes (ou groupe). Généralement, une équipe Teams correspond à une classe ou un cours.

#### DEVOIRS

Tes professeurs peuvent te donner des devoirs dans plusieurs équipes. Si tu ne retrouves plus le travail demandé, pas de panique ! Tous tes devoirs sont regroupés ici.

#### CALENDRIER

Ton calendrier permet de voir en un coup d'œil tous les évènements. C'est ici que tu trouveras les dates d'échéances de tes devoirs et la programmation des cours à distance en visioconférence.

#### FICHIERS

En plus de retrouver l'ensemble des fichiers partagés sur Teams, tu peux également avoir accès à Onedrive, ton propre espace de stockage en ligne. Ainsi, tes documents se baladent avec toi n'importe où. C'est génial, non ?

Applicatio

?

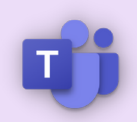

# Découvrir l'interface

sur ton ordinateur

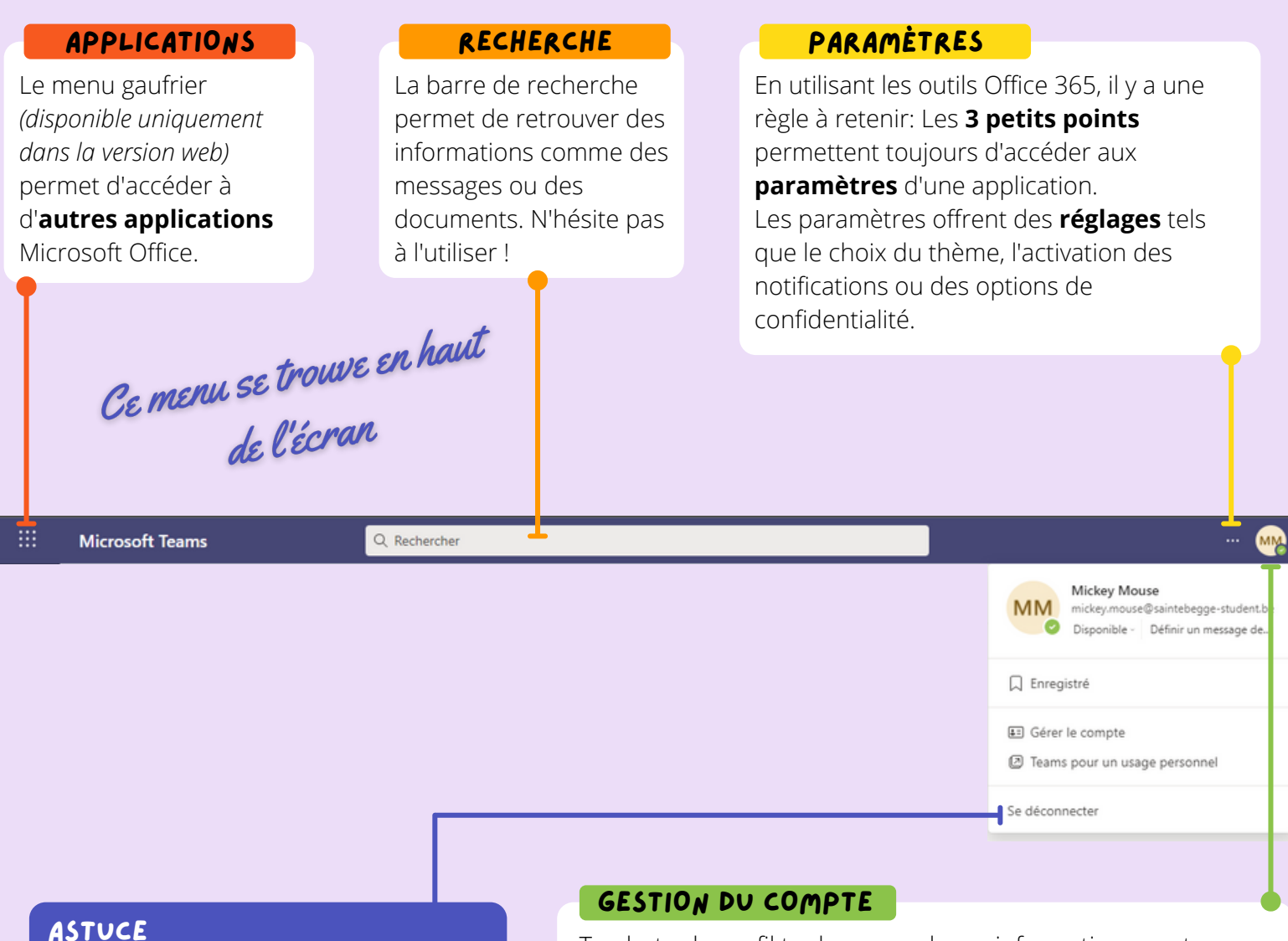

Si tu utilises Teams sur un ordinateur qui ne t'appartient pas (dans la salle informatique de l'école par exemple), n'oublie pas de te déconnecter !

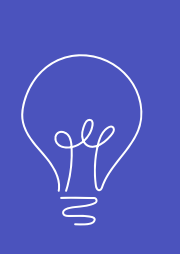

Ta photo de profil te donne quelques informations sur ton compte et ton statut.

- Ton **nom et prénom** (vue par les autres utilisateurs).
- Ton adresse mail scolaire (au cas où tu l'oublies).
- La **disponibilité** (occupé, absent, hors ligne, ...).
- La définition d'un message personnel.
- La **gestion de ton compte** (permettant de changer ta photo par exemple).

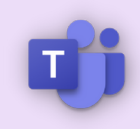

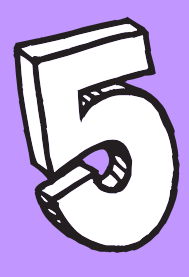

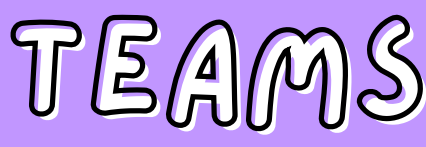

# Découvrir l'interface

sur ton smartphone

#### ASTUCE

Le menu **Plus ...** permet d'épingler et d'organiser la barre latérale en fonction de ton utilisation. Par exemple, si tu n'utilises pas le calendrier, tu peux l'enlever du menu.

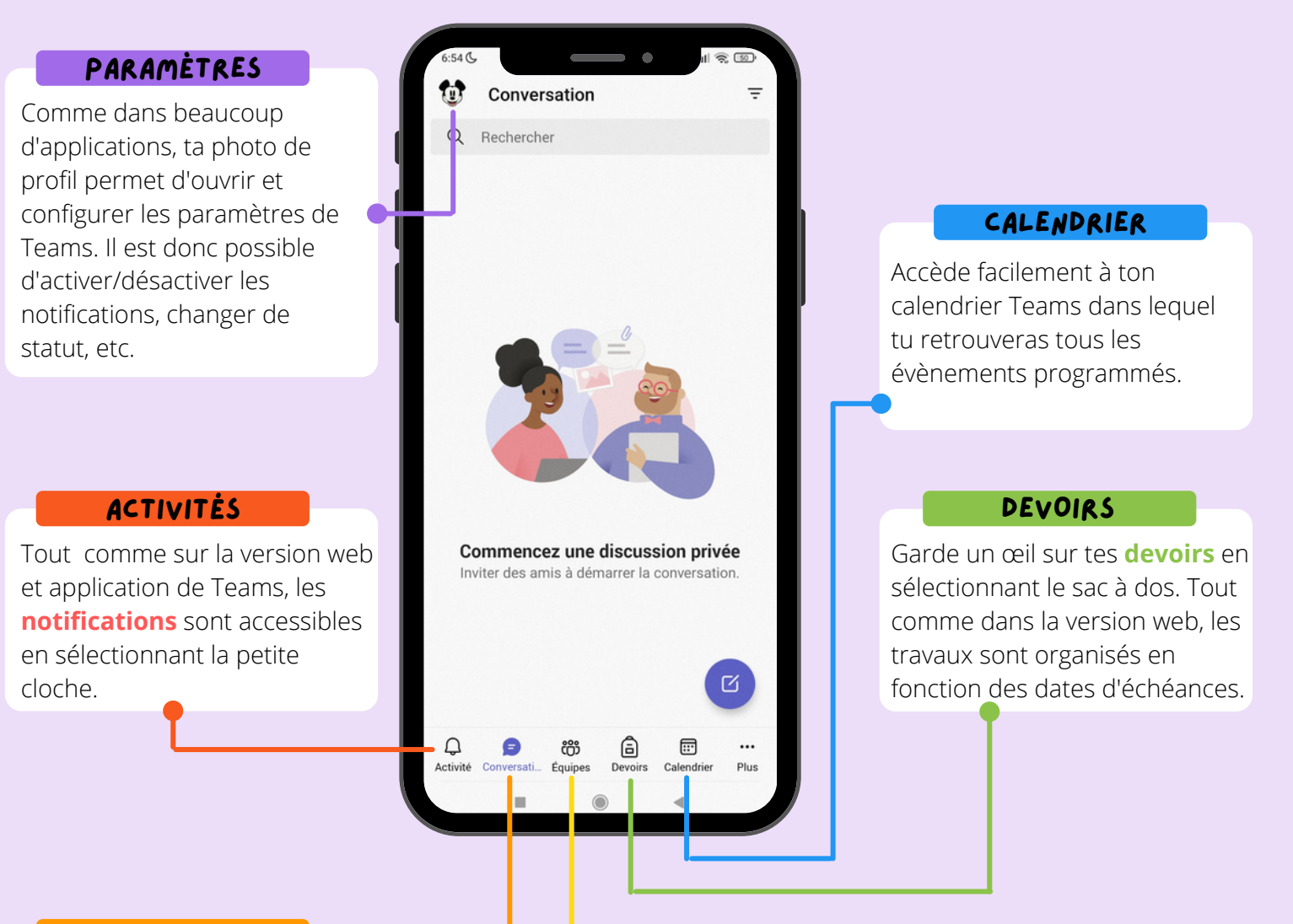

#### CONVERSATION

Tu retrouves tous les **messages** privés. Bien entendu, tu peux écrire et envoyer de nouveaux messages directement depuis ton smartphone.

#### EQUIPES

Sur ton smartphone, les **équipes** sont organisées sous forme de liste avec les canaux imbriqués. Très pratique pour passer d'un groupe à l'autre.

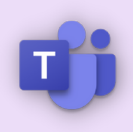

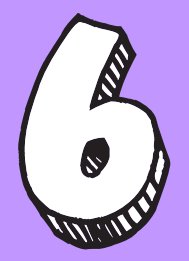

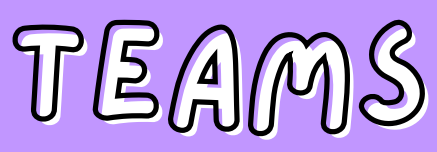

# Fonctionnement des équipes Teams

# COMMENT ACCÉDER À MES ÉQUIPES ?

Clique sur **Equipe** dans le *volet de gauche* et **sélectionne** celle dans laquelle tu as envie de travailler aujourd'hui. *Pour rappel, la fiche n°3 t'explique comment rejoindre une équipe.* 

|                                            | Microsoft Teams | Q. Rechercher |
|--------------------------------------------|-----------------|---------------|
| Activité                                   | Équipes         |               |
| E Conversation                             | Vos équipes     |               |
| Équipes<br>Quipes<br>Devoirs<br>Calendrier | <br>Tisneyland  |               |
|                                            |                 |               |
|                                            |                 |               |

# ORGANISATION D'UNE ÉQUIPE

Les équipes s'organisent avec un **volet à gauche** dans lequel tu retrouveras les *notes* et les *devoirs* et une **barre de menu en haut** qui permet de parcourir l'explorateur de **fichiers**, le *mur des publications* ou tous les *autres outils* que ton professeur aura *épinglé*.

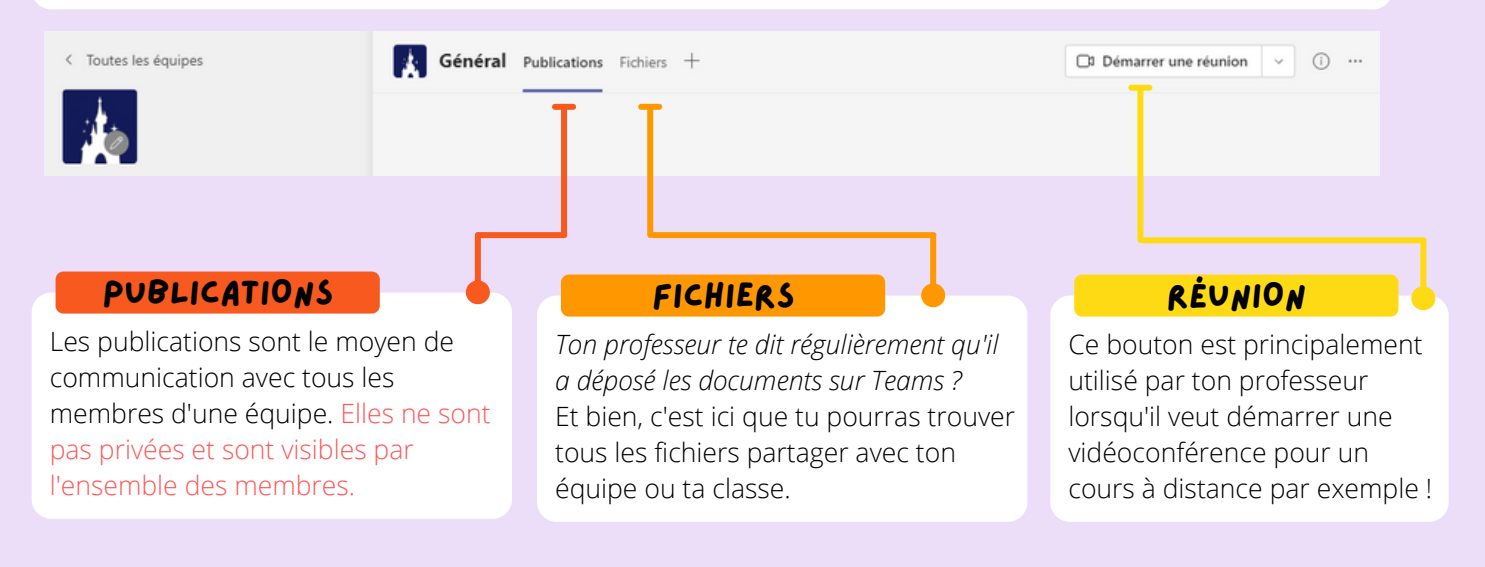

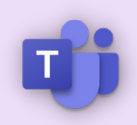

# Fonctionnement des équipes Teams

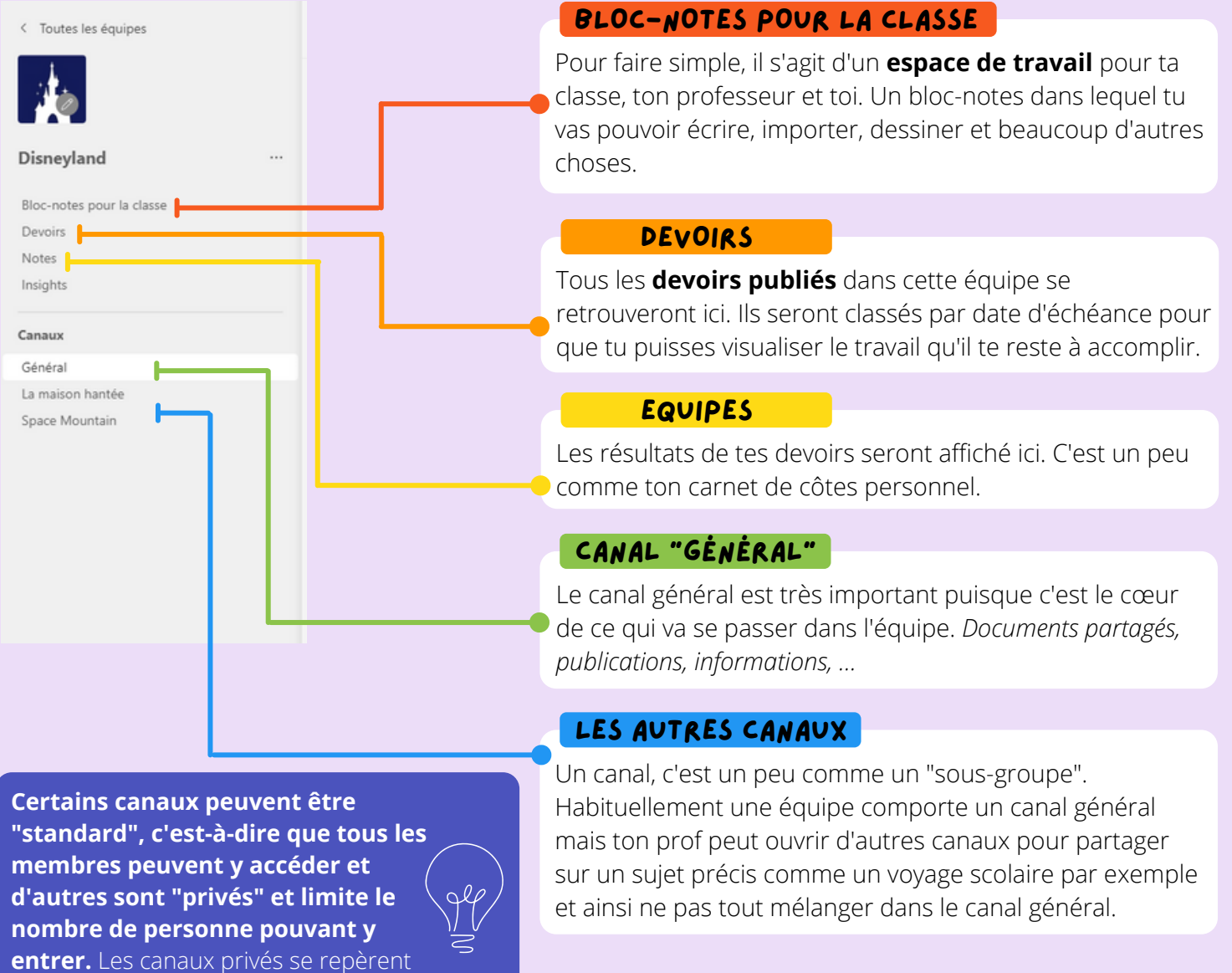

très facilement grâce au petit .

### PUBLIER DANS UN CANAL

Publier (c'est-à-dire envoyer un message à toute la classe) est très facile.

- Sélectionne l'équipe et le canal.
- Clique sur
   C Nouvelle conversation
- Ecris ton message et tu peux l'envoyer.

| Général Publications Fichiers                                     |          |
|-------------------------------------------------------------------|----------|
| Démarrer une conversation. Utilisez @ pour mentionner un contact. | <u> </u> |
|                                                                   | Þ        |

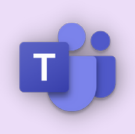

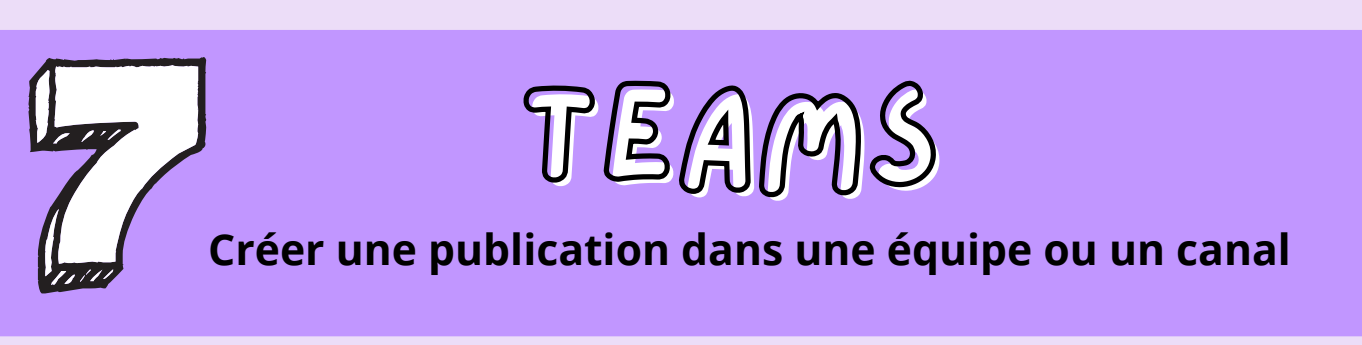

# COMMENT ACCÉDER À MES ÉQUIPES ?

Les **publications** dans Teams représentent le moyen de communication entre tous les utilisateurs d'une équipe ou d'un canal.

# DÉCOUVRIR L'INTERFACE D'UN MESSAGE

Les conversation publique (ou simplement publication) se trouvent toujours dans l'onglet Publications d'un canal. Pour commencer un nouveau message clique sur "**Nouvelle conversation**" en bas de l'écran.

| Canaux                     | Général Publications Fichiers                   |
|----------------------------|-------------------------------------------------|
| Général                    |                                                 |
| La maison hantée           |                                                 |
| Space Mountain             | C Nouvelle conversation                         |
|                            | La <b>zone de saisie</b> du message             |
| Démarrer une conversation. | Utilisez @ pour mentionner un contact.          |
|                            | > 9 <b>č tı</b> …                               |
| La <b>barre de menu</b> de | es options du message<br>Bouton d' <b>envoi</b> |

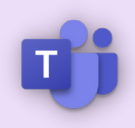

# LES DIFFÉRENTES OPTIONS D'UN MESSAGE

Pour *embellir* et *ajouter* des éléments à ton message, il existe tout une série d'outils représentés par des symboles. Le premier symbole te permet d'ouvrir un éditeur de mise en forme (comme dans Word) ajoutant des options (<u>souligner</u>, *italique*, **gras**). Mais pas de panique ! On va détailler tout ça étape par étape car ce guide est fait pour ça !

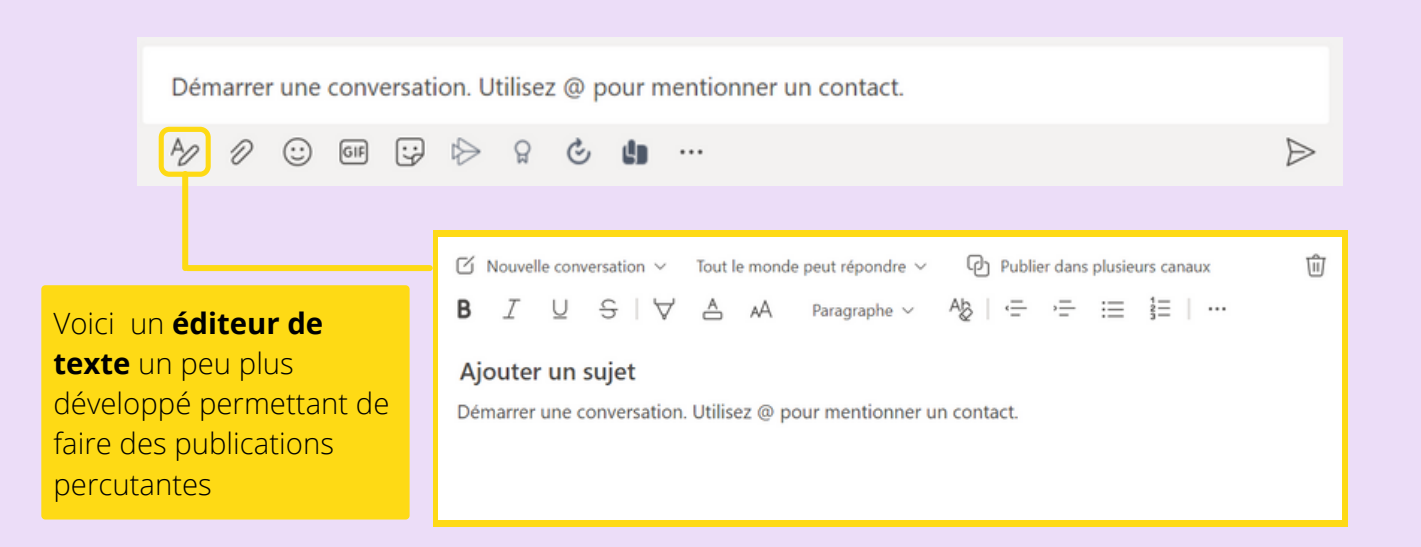

# METTRE EN FORME UN MESSAGE

| <ul> <li>Clique sur l'icône de mise en<br/>forme.</li> </ul>                                                                                                    | Tu veux découvrir les trucs et astuces ?<br>A ℓ ☉ ☞ 달 ▷ ♀ ৫  …                                                                                                    |        |
|----------------------------------------------------------------------------------------------------|----------------------------------------------------------------------------------------------------|--------|
|                                                                                                    |                                                                                                    |        |
| • Choisis le <b>type de conversation.</b>                                                                                                    | Nouvelle conversation V Tout le monde peut répondre V                                                                                                    | Publie |
| Lorsque tu veux dialoguer avec une ou des<br>personnes de ton équipe, utilise le mode<br><b>conversation</b> . Par contre, si tu souhaites<br>uniquement faire passer une information impor<br>à toute la classe, utilise le mode <b>annonce</b> . | ☑ Nouvelle conversation ✓       A       Paragraphe ✓       Ab         ☑ Annonce       Annonce                                                                                                    | ij.    |
|                                                                                                    |                                                                                                    |        |
| • Tu définis la <b>mise en forme</b> selon tes besoins.                                                                                                    | Image: Nouvelle conversation ∨ Tout le monde peut répondre ∨ ID       Publier dans plusieurs canaux         B       I       U       S       I       A       Paragraphe ∨ AB       I       Image: S       Image: S | Ŵ      |
| Il existe de nombreuses options de mises en forme de texte que tu retrouves dans les                                                                                                    | Au départ, <b>Mickey</b> fut baptisé <i>Mortimer</i> . Cependant, l'épouse de <b>Walt Disney</b> pensa que le nom d<br>prénom d'un jeune premier de théâtre qu'elle avait rencontré, serait plus approprié et ce nom fut                                                                                                    |        |
| autres applications Microsoft. Mettre en<br>gras, en italique ou souligner le texte, etc.                                                                                                    | ★ ② ⑤ ⑤ ↓ ♡ ↓ ③ ⑤ ● ···                                                                                                    | Ð      |

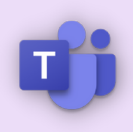

# 2 INSÉRER UN LIEN

- Sélectionne un mot ou un groupe de mot.
- Clique sur l'icône Insérer un lien.
- Ajoute le texte d'affichage.
- Saisis le lien.
- Clique sur Insérer.

| 🗹 Nouvelle conversation 🗸 Tout le monde peut répondre 🗸 🕑 Publier dans plusieurs canaux | ŵ |
|-----------------------------------------------------------------------------------------|---|
| $\begin{array}{c ccccccccccccccccccccccccccccccccccc$                                   |   |
|                                                                                         |   |
| Insérer un lien                                                                         |   |
| Texte à afficher                                                                        |   |
| Mickey X                                                                                |   |
| Adresse                                                                                 |   |
| https://fr.wikipedia.org/wiki/Mickey_Mc ×                                               |   |
| Annuler Insérer                                                                         |   |

# 3 JOINDRE UN FICHIER OU UNE IMAGE

- Clique sur l'icône **Joindre**.
- Recherche un **fichier** ou une **image**.

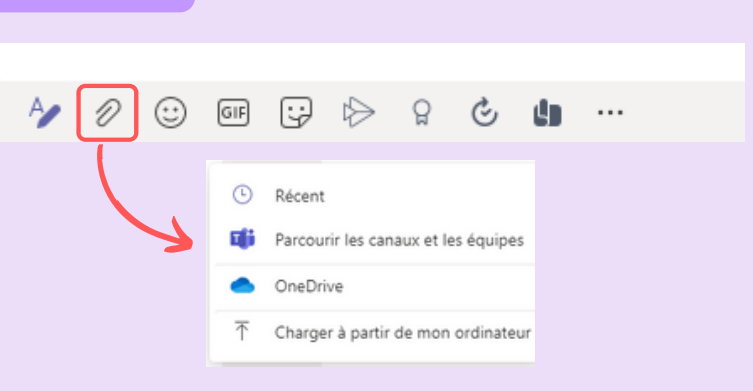

# NOTIFIER UNE PERSONNE, UNE ÉQUIPE, UN CANAL

Active les *mentions* **@[nom de l'équipe]**, **@[nom du canal]** ou **@[nom de la personne]** dans une conversation pour attirer l'attention d'un membre.

# Il reçoit une notification et peut directement cliquer dans la conversation où il a été notifié.

#### Notifier une personne ou une équipe

- Dans le message, ajoute un @
- Tape les premières lettres du nom d'une personne, ou de l'équipe.
- Sélectionne la personne de ton choix ou l'équipe.

|        | velle conversation V                | iout le monde peut repondre v | Publier dans plus       |
|--------|-------------------------------------|-------------------------------|-------------------------|
| Sugge  | estions                             |                               |                         |
|        | Tommy Berben<br>t.berben@saintebegg | ge.be                         |                         |
| prenor | n a un jeune prer                   | mier de theatre qu'eile avai  | it rencontre, serait pi |
| @tomn  | n                                   |                               |                         |

. . . . . . .

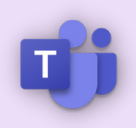

# 5 ENVOYER UN GIF, UN EMOJI OU UN AUTOCOLLANT

Les **emoji**, les **images GIF animées** et les **autocollants** constituent un excellent moyen d'animer une conversation. Une illustration veut quelquefois dire plus qu'un mot ou une phrase.

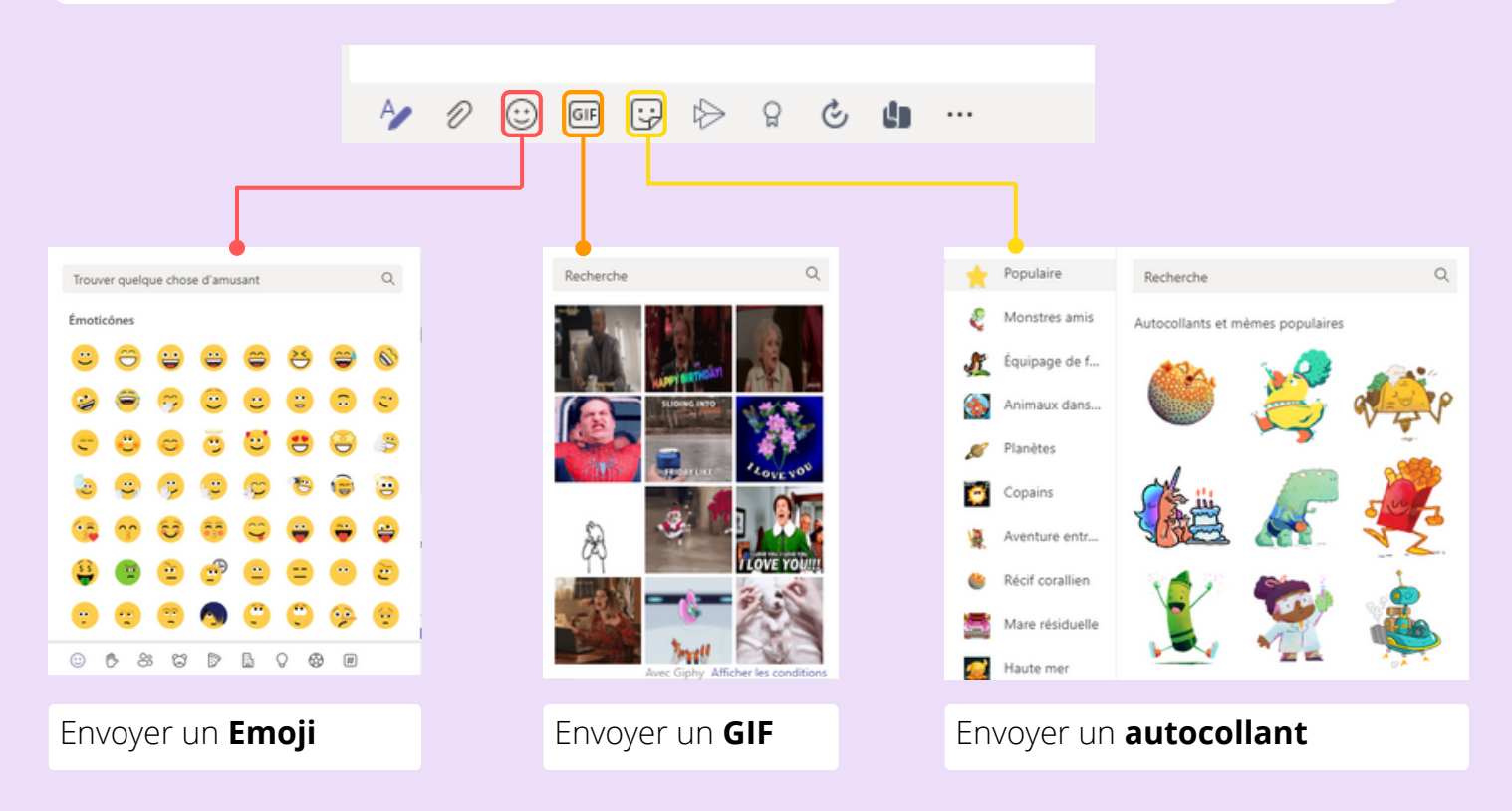

# 6 RÉPONDRE À UN MESSAGE

Les réponses à un message dans un canal restent jointes au message d'origine, ce qui permet de faciliter le suivi par l'ensemble des membres.

Comme lorsque tu crées un message, les options de mise en forme, l'ajout de fichier, d'emoji, GIF ou autocollant, la notification d'un camarade de classe reste les mêmes pour les réponses.

| MM | Mickey Mouse 13:17<br>Anecdote sur Mickey Mouse<br>Au départ, <b>Mickey</b> fut baptisé <i>Mortimer</i> . Cependant, l'épouse de <mark>Walt Disney</mark> pensa que le nom de <u>Mickey</u> ,<br>prénom d'un jeune premier de théâtre qu'elle avait rencontré, serait plus approprié et ce nom fut retenu. |
|----|----------------------------------------------------------------------------------------------------|
|    |                                                                                                    |

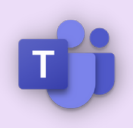

# ENREGISTRER UN MESSAGE

C'est une astuce à laquelle on ne pense pas souvent, mais Teams permet d'**enregistrer** un message et de le **retrouver** très facilement. *C'est très utile si ton prof poste un message important et que tu as peur de le perdre dans tout le fil d'actualité !* 

#### Enregistrer un message

- Sélectionne un **message**.
- Clique dans le coin supérieur droit du message.
- Clique sur les 3 petits points.
- Sélectionne Enregistrer ce message.

#### Afficher un message enregistré

- Clique sur l'**image de ton profil** en haut de l'application.
- Clique sur Enregistré.

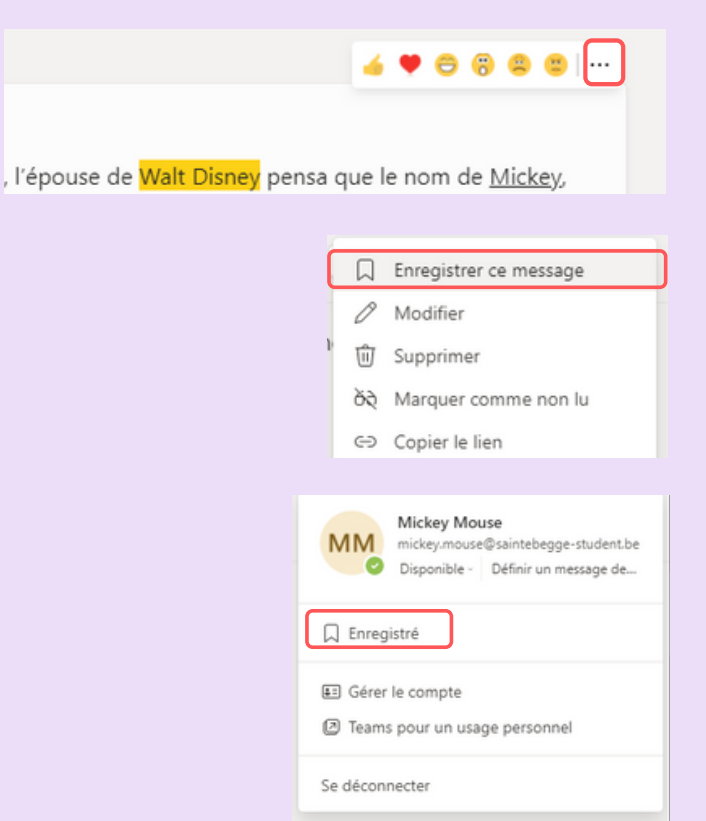

# 8 MODIFIER UN MESSAGE

Si tu as fais une erreur dans un message, ce n'est pas grave car tu peux toujours le modifier.

#### Modifier un message

- Sélectionne le message.
- Clique dans le coin supérieur droit du message.
- Clique sur les ...
- Sélectionne "modifier"

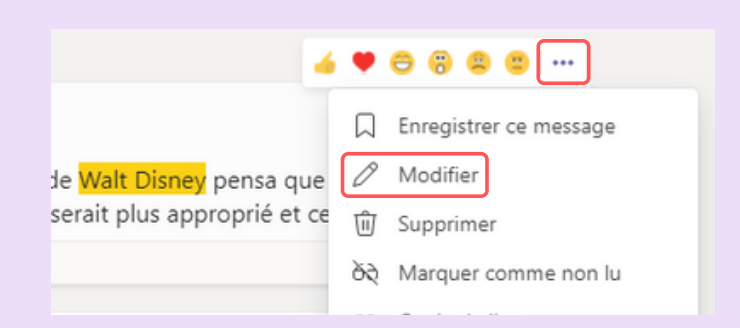

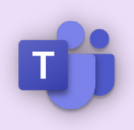

# 9 SUPPRIMER UN MESSAGE

Les messages **ne peuvent être définitivement supprimés**. Cependant tu peux tout de même le supprimer, son destinataire ne le verra plus apparaître dans la conversation. Il est possible à tout moment d'annuler la suppression du message pour le reposter.

#### Supprimer un message

- Sélectionne un **message**.
- Clique dans le **coin supérieur droit** du message.
- Clique sur les **3 petits points**.
- Sélectionne supprimer.

#### Annuler la suppression

- Sélectionner un message.
- Clique sur Annuler.

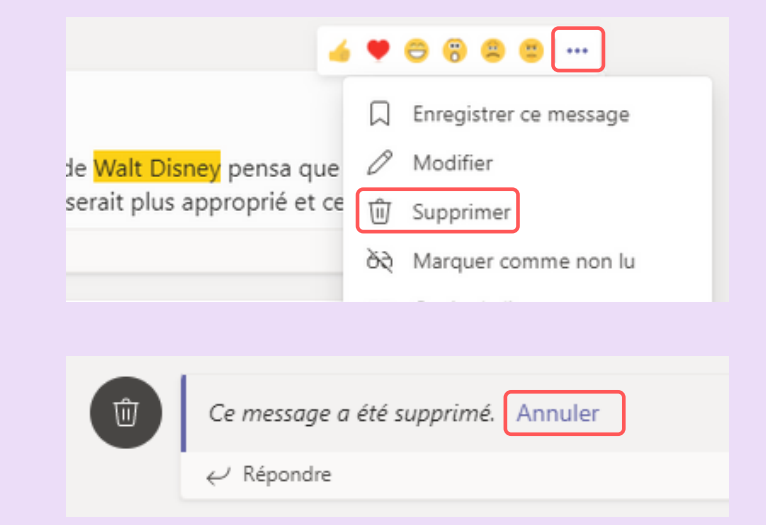

#### ASTUCE

Le propriétaire d'une équipe, c'est-à-dire ton professeur, a bien sûr tous les droits sur les paramètres. Donc, tu seras peut-être limité dans tes actions. Par exemple, il est possible que tu ne saches pas modifier et supprimer un message ou encore publier des GIF et répondre aux messages. Si c'est le cas, Teams fonctionne très bien, mais en tant que "membre" tu es limité dans tes actions.

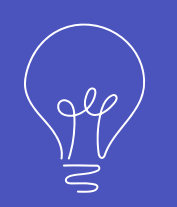

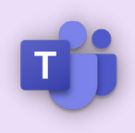

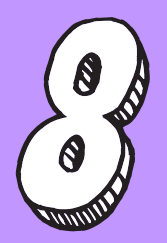

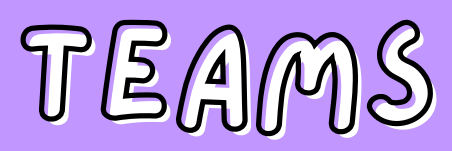

# Les conversations

# LES CONVERSATIONS, POURQUOI ?

Teams, c'est avant tout un moyen de collaborer. Pour collaborer, il faut discuter, échanger, partager, mais il n'est pas toujours nécessaire de contacter l'équipe entière. Si tu as besoin des notes de cours d'un camarade, tu ne vas pas demander ça dans les **Publications** d'une équipe, où tout le monde saura que tu as dessiné pendant le cours à la place de compléter ton cahier.

|              | onversation ~                      | ΞŬ | 3 A dark                                                                           |  |
|--------------|------------------------------------|----|------------------------------------------------------------------------------------|--|
| Conversation | Récentes     Nouvelle conversation |    | Dark Vador DARK VADOR                                                              |  |
|              |                                    |    |                                                                                    |  |
| Calendrier   |                                    |    | Vous démarrez une nouvelle conversation<br>Tapez votre premier message ci-dessous. |  |
|              |                                    |    | Saisissez un message<br>Ap D 😳 🖼 ট G 🔄 G 🕼 …                                       |  |

- 1. Clique sur **Conversations**.
- 2. Démarre une **nouvelle conversation** en cliquant sur l'icône du petit crayon en haut à droite.
- 3. Choisis une **personne** avec qui tu souhaites parler. Il est possible de choisir plusieurs personnes pour former une conversation de groupe. **Ecris** ton message.

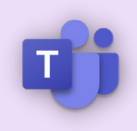

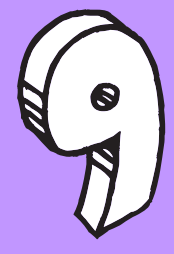

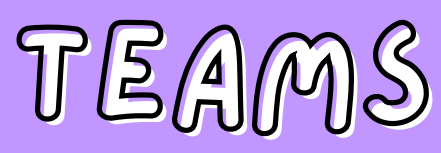

# Les notifications

# CONSULTER LES NOTIFICATIONS

Lorsque tu reçois un message dans le canal d'un groupe et que ce dernier n'est pas encore lu, **plusieurs notifications sont visibles** (attention de vérifier également les canaux masqués).

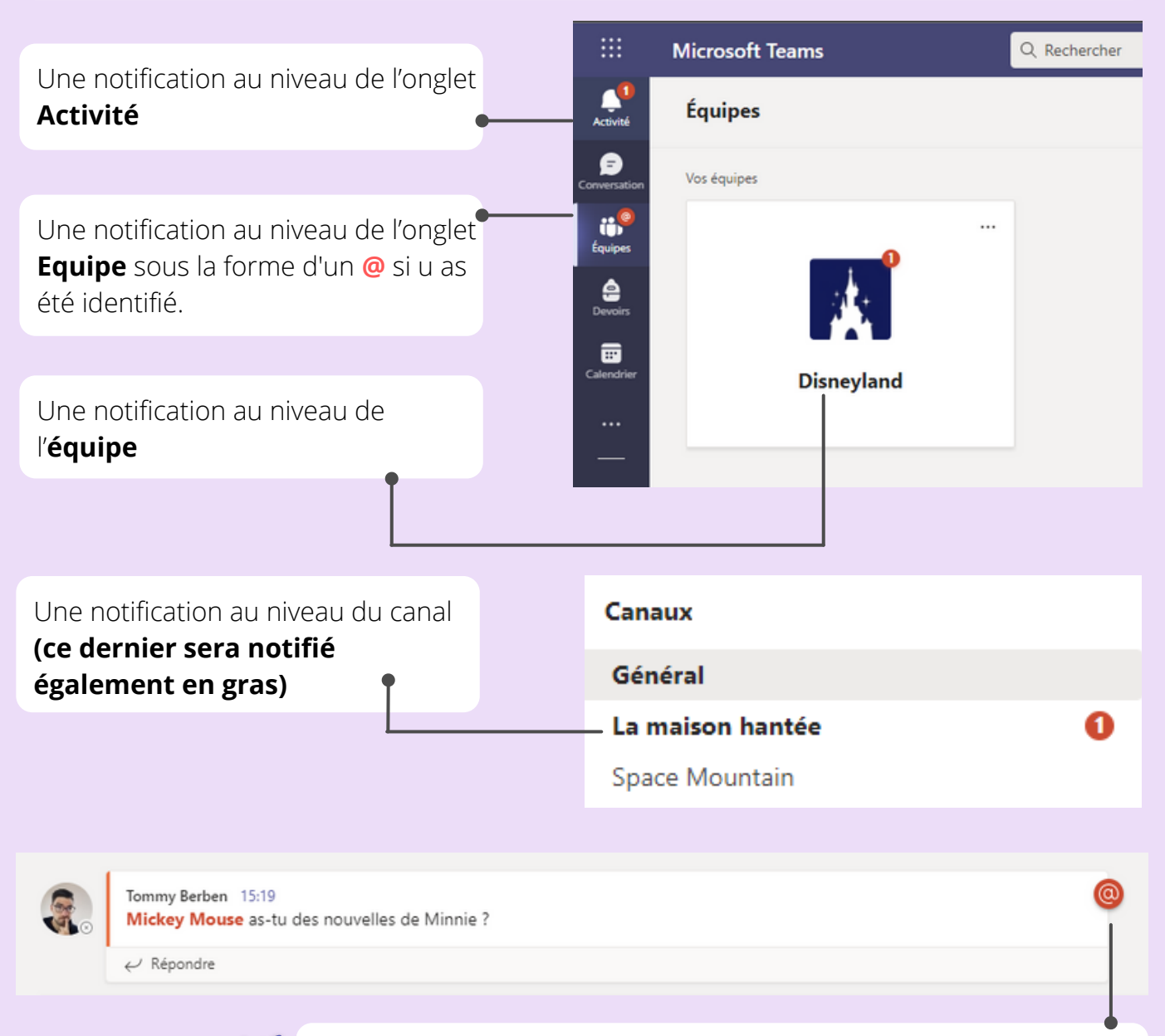

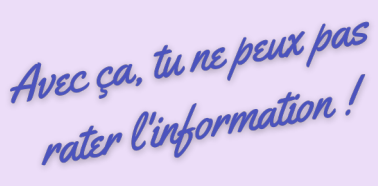

Tu reçois également des notifications lorsqu'une personne te **@mentionne** ou répond à une conversation à laquelle tu participes et ton nom sera en rouge.

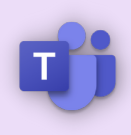

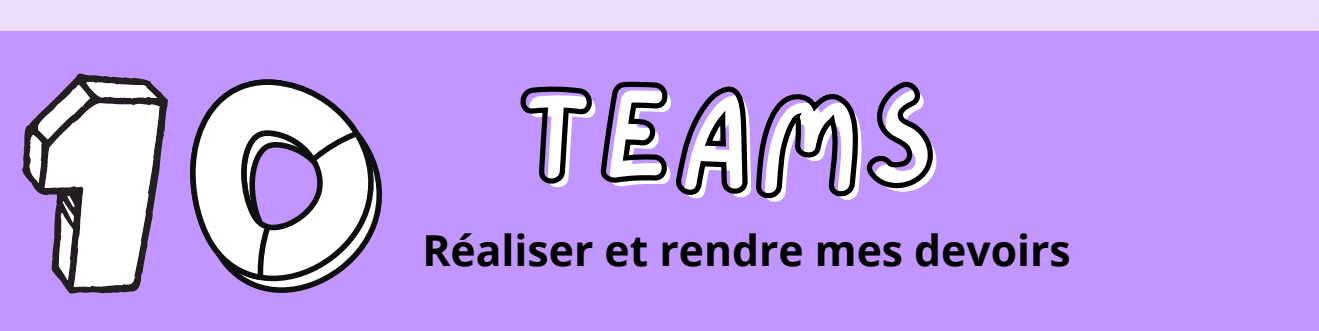

# LES DEVOIRS SONT DANS... DEVOIRS

*Logique, non ?* Pour accéder à la liste des devoirs, tu peux utiliser l'onglet **Devoir** (le petit sac à dos) dans la barre latérale gauche. Ainsi tu auras alors la liste complète de tous les devoirs que tu pourras trier en fonction du cours (de l'équipe).

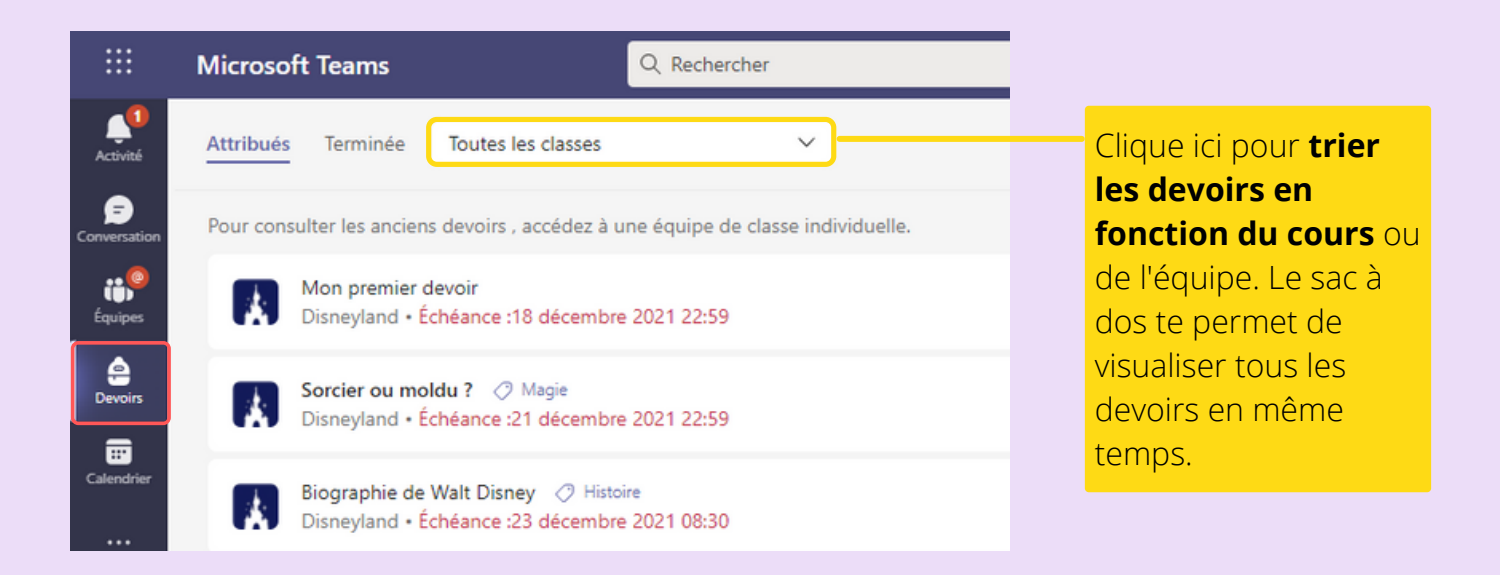

# CHAQUE ÉQUIPE A UNE RUBRIQUE "DEVOIRS"

Tu peux également sélectionner l'équipe et cliquer sur la rubrique devoir dans le volet de gauche au-dessus des canaux. De cette manière, tu verras uniquement les devoirs de cette équipe. La fonction de liste pour trier ne sera pas disponible en accédant directement aux devoirs d'une équipe. *Simple, non ?* 

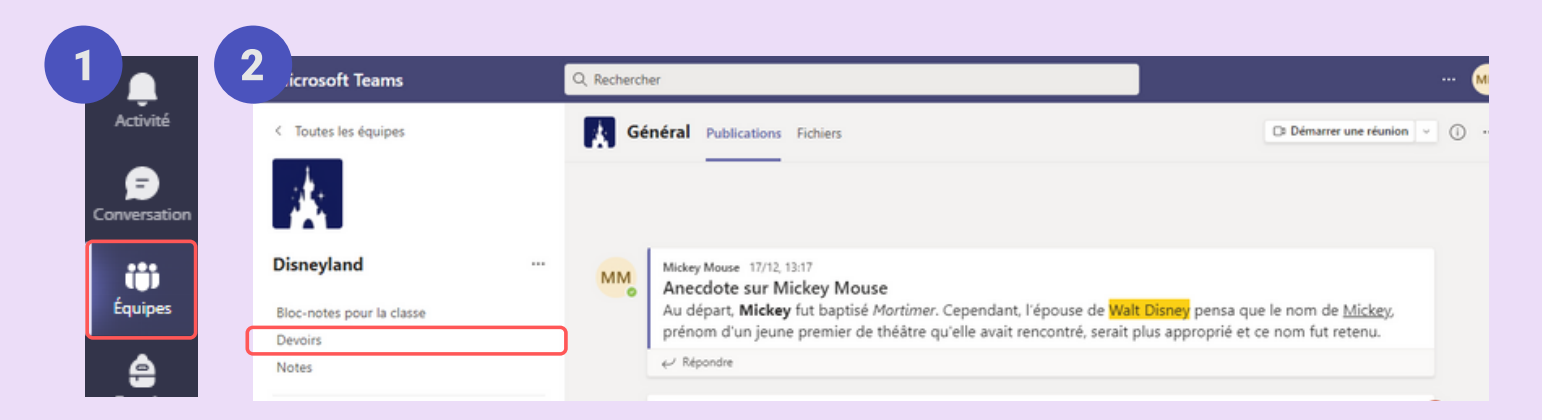

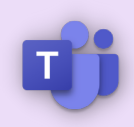

# Réaliser et rendre mes devoirs

# COMMENT RENDRE SON DEVOIR ?

**Lorsque tu as terminé ton devoir, n'oublie pas de le rendre ?** Et oui, ça semble bête mais c'est un peu comme faire un examen et garder la copie dans son sac sans la remettre à son professeur.

Là encore, il y a **plusieurs méthodes pour rendre ton devoir** en fonction de ce que ton prof te demande de faire comme exercices.

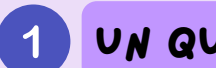

# UN QUESTIONNAIRE FORMS

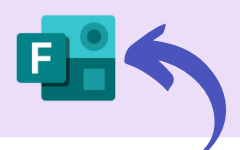

Si c'est un questionnaire **Forms** (reconnaissable grâce à son **logo**), clique sur celui-ci, réponds aux questions et clique sur le bouton "Envoyer" tout en bas de la page.

| < Précédent                                                |                              |
|------------------------------------------------------------|------------------------------|
| Sorcier ou moldu ?  Magie Échéance :21 décembre 2021 22:59 | Points<br>5 points possibles |
| Instructions<br><u>Consignes</u>                           |                              |
| <ul> <li>Réponds au questionnaire.</li> </ul>              |                              |
| Mon travail                                                |                              |
| Es-tu un sorcier ou un moldu ? (Disneyland)                |                              |
|                                                            |                              |

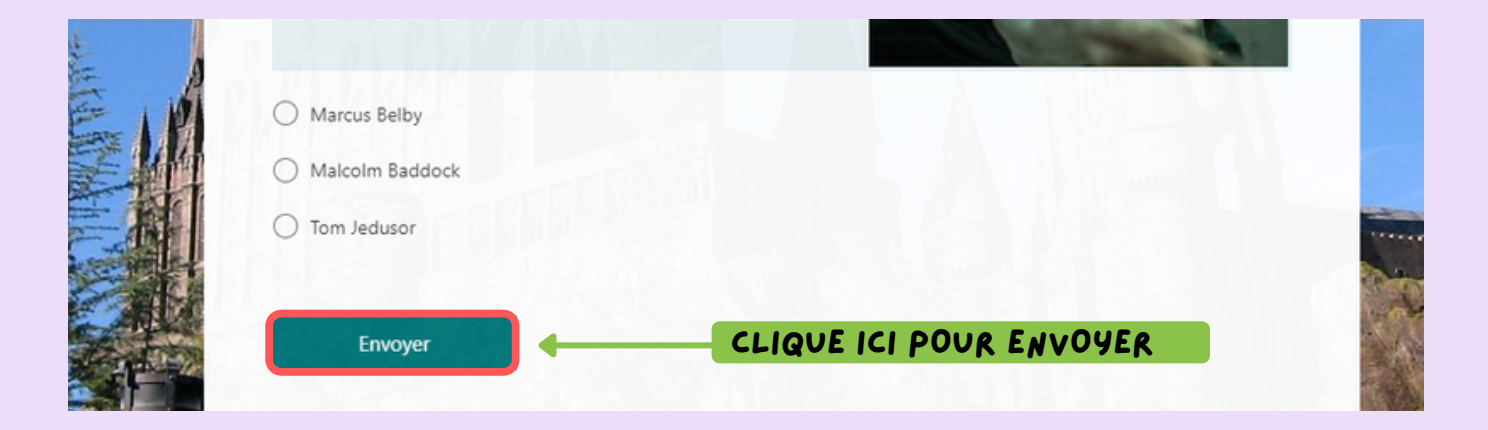

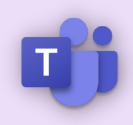

## Réaliser et rendre mes devoirs

# 2 TRAVAIL À FAIRE SUR LES LOGICIELS MICROSOFT

Dans certain cas, ton prof te demandera te faire un travail sur un des logiciels de bureautique Microsoft (*Word, Excel, PowerPoint*). Dans ce cas, ouvre le fichier et réalise le travail demander. Lorsque c'est terminé, ferme le logiciel et clique sur le bouton "**Remettre**".

| Source n°1 Source n°2 Mon travail  Source + Nouveau  Commentaires relation Fermer  Fermer Fermer  Fermer  Fermer  Fermer Fermer  Fermer Fermer  Fermer Fermer Fermer Fermer Fermer Fermer Fermer Fermer Ferme | Our laws course fighter            |                    |
|----------------------------------------------------------------------------------------------------|------------------------------------|--------------------|
| • Source n°1<br>• Source n°2<br>Mon travail<br>• Joindre + Nouveau<br>Commentaires • Rattrapage ••• Fermer<br>• * Rattrapage ••• Fermer                                                                                                    | Quelques sources fiables:          |                    |
| Mon travail<br>i Biographie - Walt Disney.docx<br>i Joindre + Nouveau<br>Commentaires A Rattrapage ··· Fermer<br>i A A Rattrapage ··· Fermer<br>i A A A A A A A A A A A A A A A A A A A                                                                                                    | Source n°1     Source n°2          |                    |
| Mon travail  Biographie - Walt Disney.docx  Joindre + Nouveau  Commentaires A Rattrapage ··· Fermer  Fermer  Fermer                                                                                                    |                                    |                    |
| Biographie - Walt Disney.docx Image: Image: Ima           | Mon travail                        |                    |
| ⊘ Joindre + Nouveau   Commentaires <ul> <li>✓Rattrapage</li> <li>✓</li> <li>✓</li> </ul> Commentaires ✓     Fermer     ✓     ✓     ✓     ✓     ✓     ✓     ✓     ✓     ✓     ✓     ✓     ✓     ✓     ✓     ✓     ✓     ✓     ✓     ✓     ✓     ✓     ✓     ✓     ✓     ✓     ✓     ✓     ✓     ✓     ✓     ✓     ✓     ✓     ✓     ✓     ✓     ✓     ✓     ✓     ✓     ✓     ✓     ✓     ✓     ✓     ✓     ✓                                           ✓ <td>Biographie - Walt Disney.docx</td> <td></td>                                                                                                    | Biographie - Walt Disney.docx      |                    |
| Commentaires $\ \ Rattrapage \ \ Fermer$                                                                                                    |                                    |                    |
| Commentaires A Rattrapage Fermer                                                                                                    |                                    |                    |
|                                                                                                    | Commentaires - 사 Rattrapage Fermer | Remettre en retard |
|                                                                                                    |                                    |                    |
|                                                                                                    |                                    |                    |
|                                                                                                    |                                    |                    |

#### ASTUCE

En utilisant les logiciels bureautiques tels que Word, Excel et PowerPoint dans un devoir, le fichier s'ouvrira directement dans Teams (pas besoin d'installer la Suite Office sur ton ordinateur). La sauvegarde se fait automatiquement de manière à ne pas perdre ton travail si une panne de courant surgit !

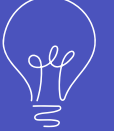

# LE GUIDE POUR LES ÉLÈVES

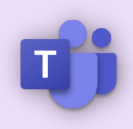

# Réaliser et rendre mes devoirs

# LE PROF A CORRIGE TON DEVOIR

Quand ton prof aura corrigé ton devoir, il devra te le renvoyer en retour avec une évaluation et des commentaires.

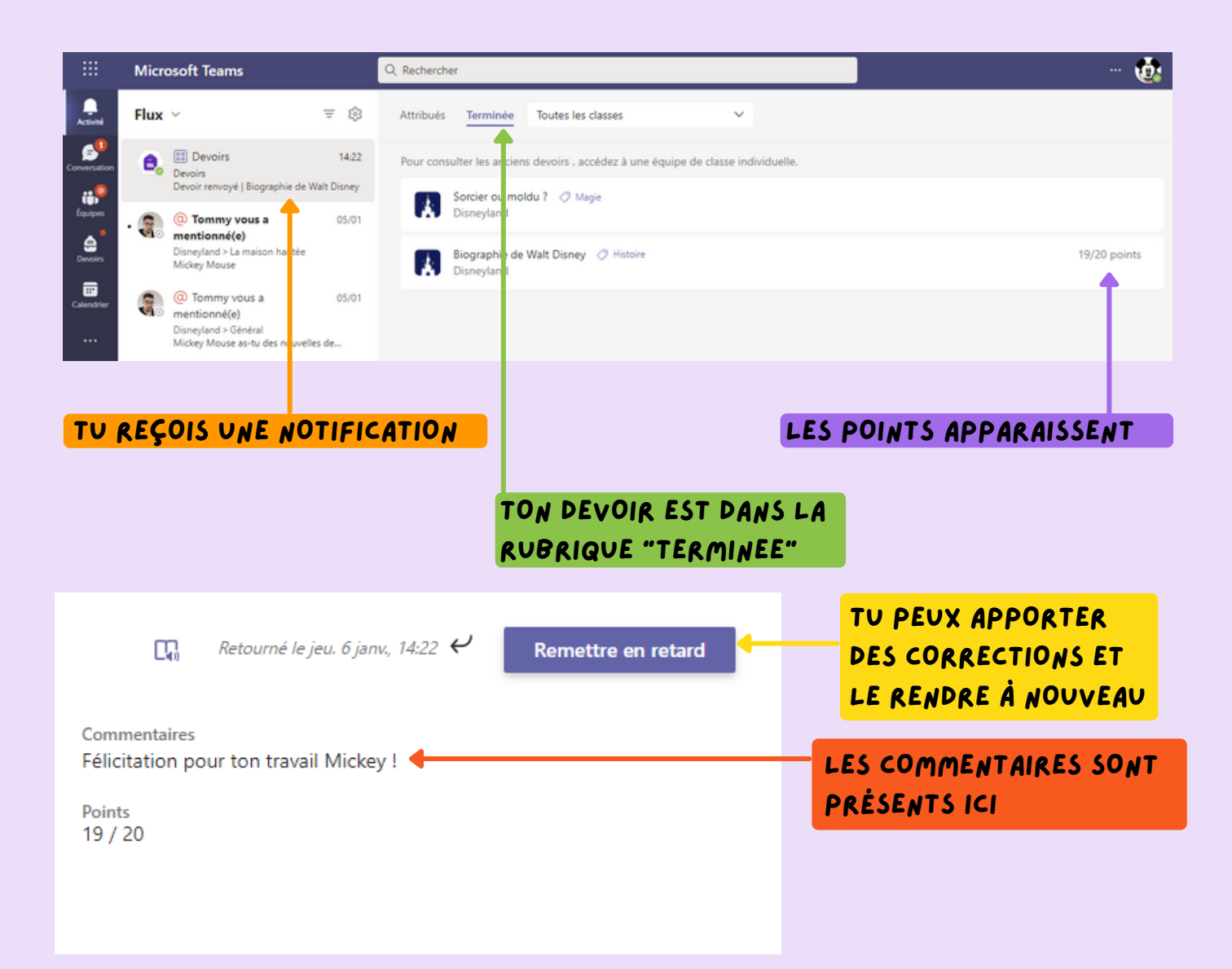

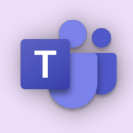

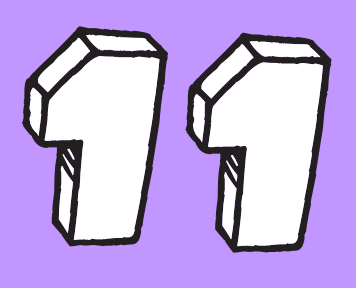

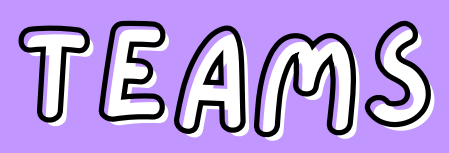

# Participer aux cours à distance

par visioconférence

# C'EST QUOI UNE VISIOCONFÉRENCE ?

Ce mot n'a plus vraiment de secret pour nous. Une visioconférence, c'est une technique qui permet au professeur d'animer son cours à distance grâce à sa webcam et au partage d'écran. De ton côté, tu auras l'occasion d'interagir en posant des questions oralement ou par écrit et réaliser les activités proposées.

# COMMENT REJOINDRE LE COURS

Parfois, tu seras invité à rejoindre un cours à distance en visioconférence (également appelé "réunion").

Ton professeur va démarrer un cours à distance dans le canal d'une équipe. Tu vas voir, c'est très facile de la repérer puisqu'il y a une petite caméra t'indiquant qu'un cours a commencé.

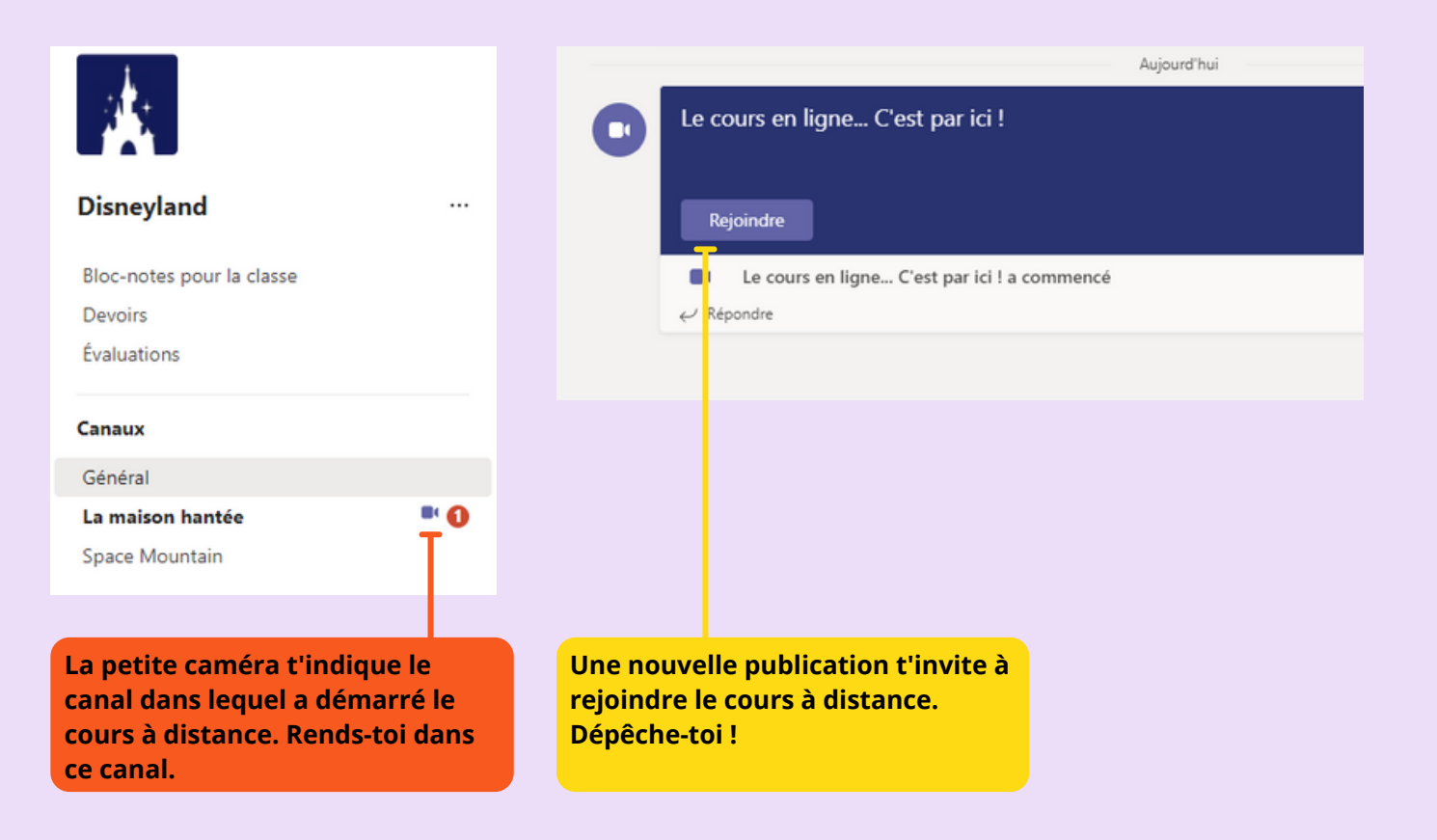

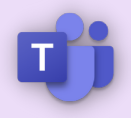

# Participer aux cours à distance

par visioconférence

# AVANT DE REJOINDRE LE COURS

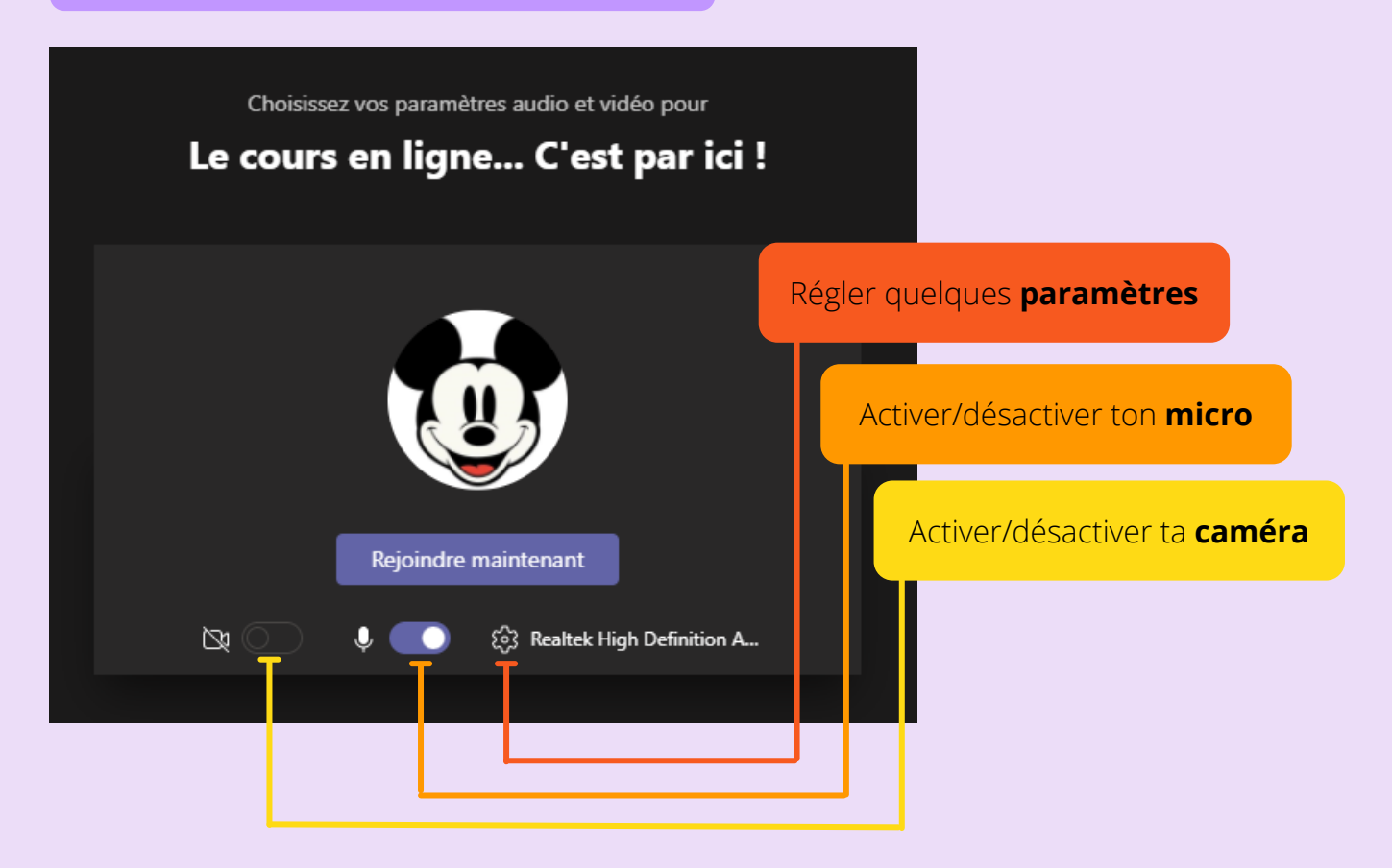

# PENDANT LE COURS

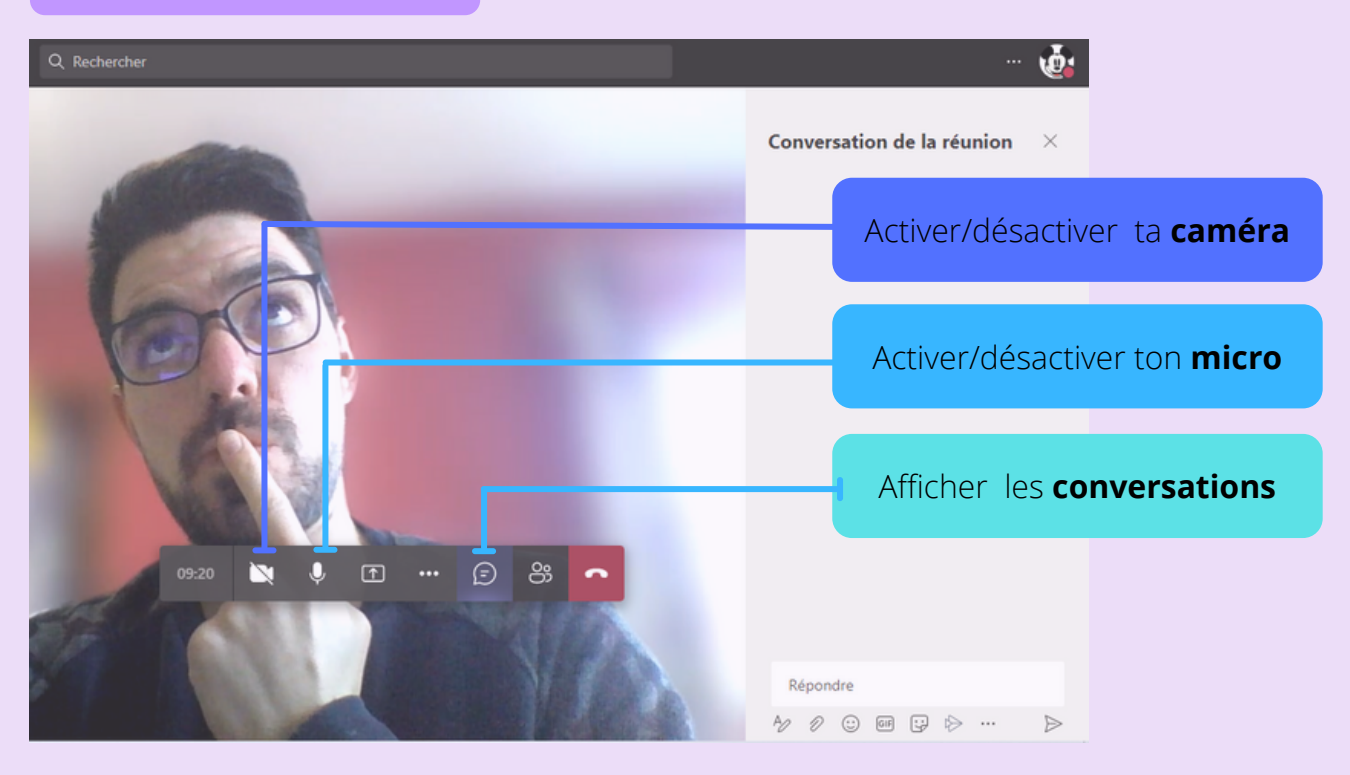

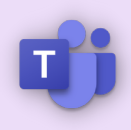

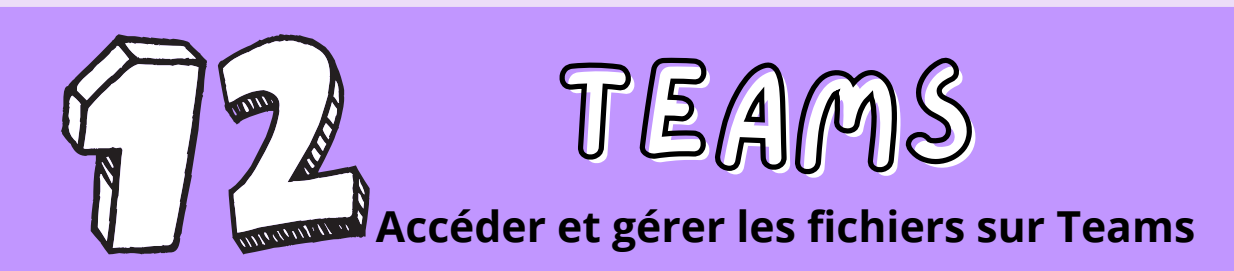

# ACCEDER AUX FICHIERS

Chaque équipe, chaque canal possède une rubrique fichier, c'est-à-dire un espace de stockage permettant de déposer des documents et d'y accéder n'importe où. Le tout est de s'y retrouver en sachant où ont été placés les différents fichiers.

| Activité<br>Conversation<br>Équipes                 | téral Publications Fichiers                                       |                                                                                                    |                    |  |
|-----------------------------------------------------|-------------------------------------------------------------------|----------------------------------------------------------------------------------------------------|--------------------|--|
| Devoirs                                             | <b>Général</b> Publications Fichiers ~                            |                                                                                                    |                    |  |
| Calendrier                                          | + Nouveau ∨ ↑ Charger ∨ ♀ Sync                                    | hroniser 🐵 Copier le lie                                                                                                | n 🛓 Télécharger    |  |
| Fichiers                                            | Documents > General                                               |                                                                                                    |                    |  |
|                                                     | □ Nom ∨                                                           | Modifié $\checkmark$                                                                                                    | Modifié par $\vee$ |  |
|                                                     | Supports de cours 🔀                                               |                                                                                                    | Tommy Berben       |  |
| ASTUCE                                              | <sup>→</sup> Mon dossier                                          | Il y a environ une                                                                                                    | Mickey Mouse       |  |
| Pour accéder                                        | Document Word.docx                                                | Il y a environ une                                                                                                    | Mickey Mouse       |  |
| aux fichiers<br>récemment                           | Feuille de calcul Excel.xlsx                                      | Il y a quelques sec                                                                                                    | Mickey Mouse       |  |
| déposer dans                                        | Présentation PowerPoint.pptx                                      | Il y a quelques sec                                                                                                    | Mickey Mouse       |  |
| les différents                                      |                                                                   |                                                                                                    |                    |  |
| ici. Tu verras la<br>liste des<br>fichiers récents. | Le dossier avec un crayo<br>consulter son contenu n<br>supprimer. | Le dossier avec un crayon barré t'indique que tu peux<br>consulter son contenu mais sans rien modifier ou<br>supprimer. |                    |  |
|                                                     | Charger un fichier prove<br>smartphone.                           | nant de son ordina                                                                                                    | teur ou son        |  |
|                                                     | Création de nouveaux de vierges                                   | ossiers et de nouve                                                                                                    | aux fichiers       |  |

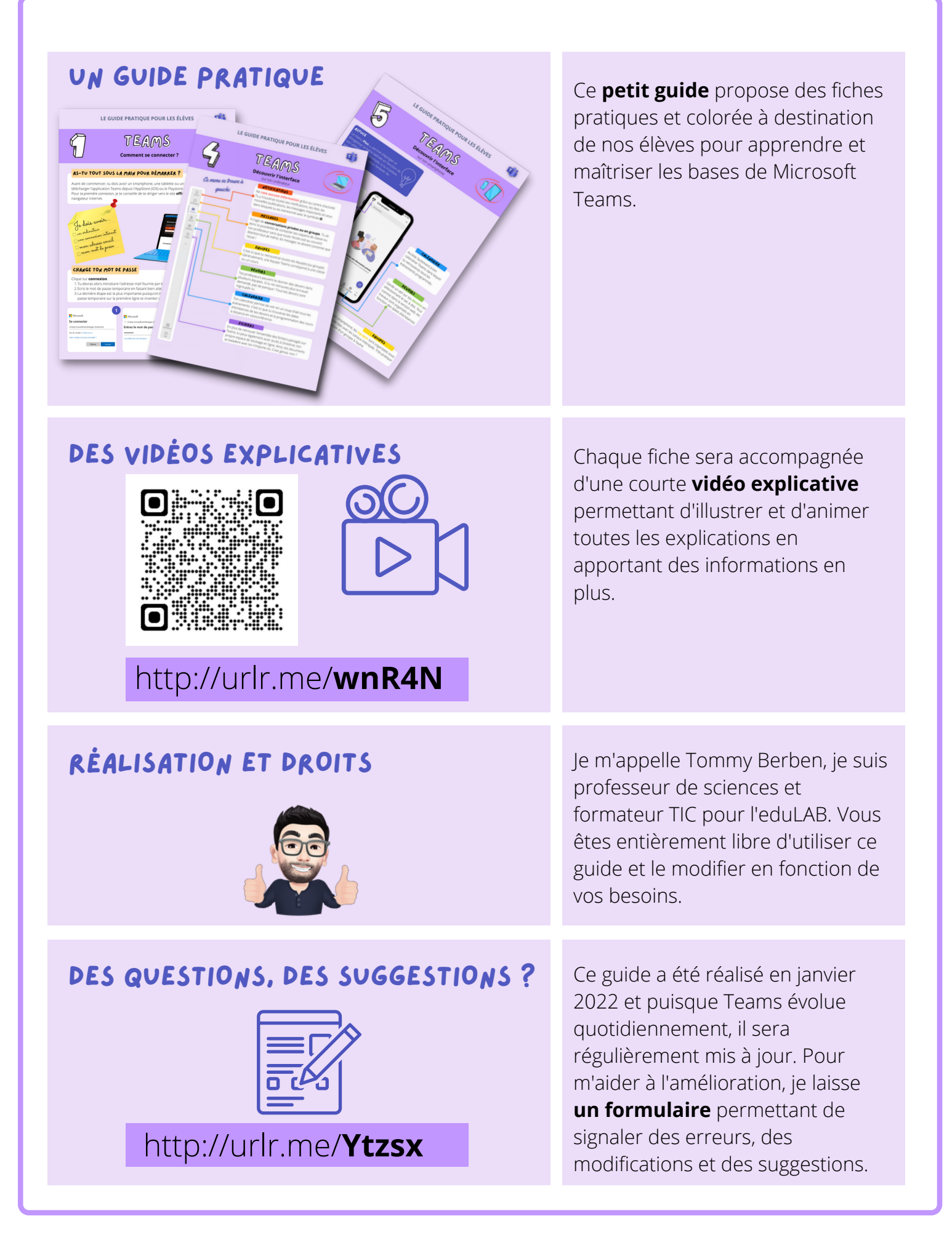

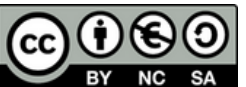

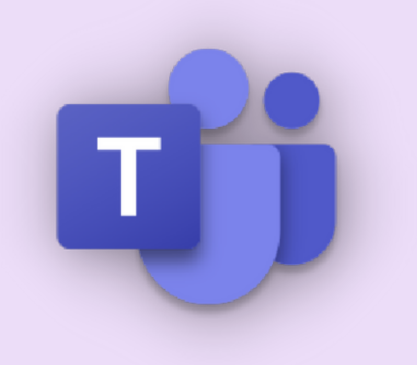

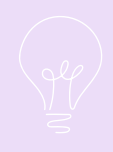